# 🛈 🔃 🕄 🖛 🖌 61% 📄

770X 2100

----

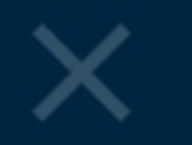

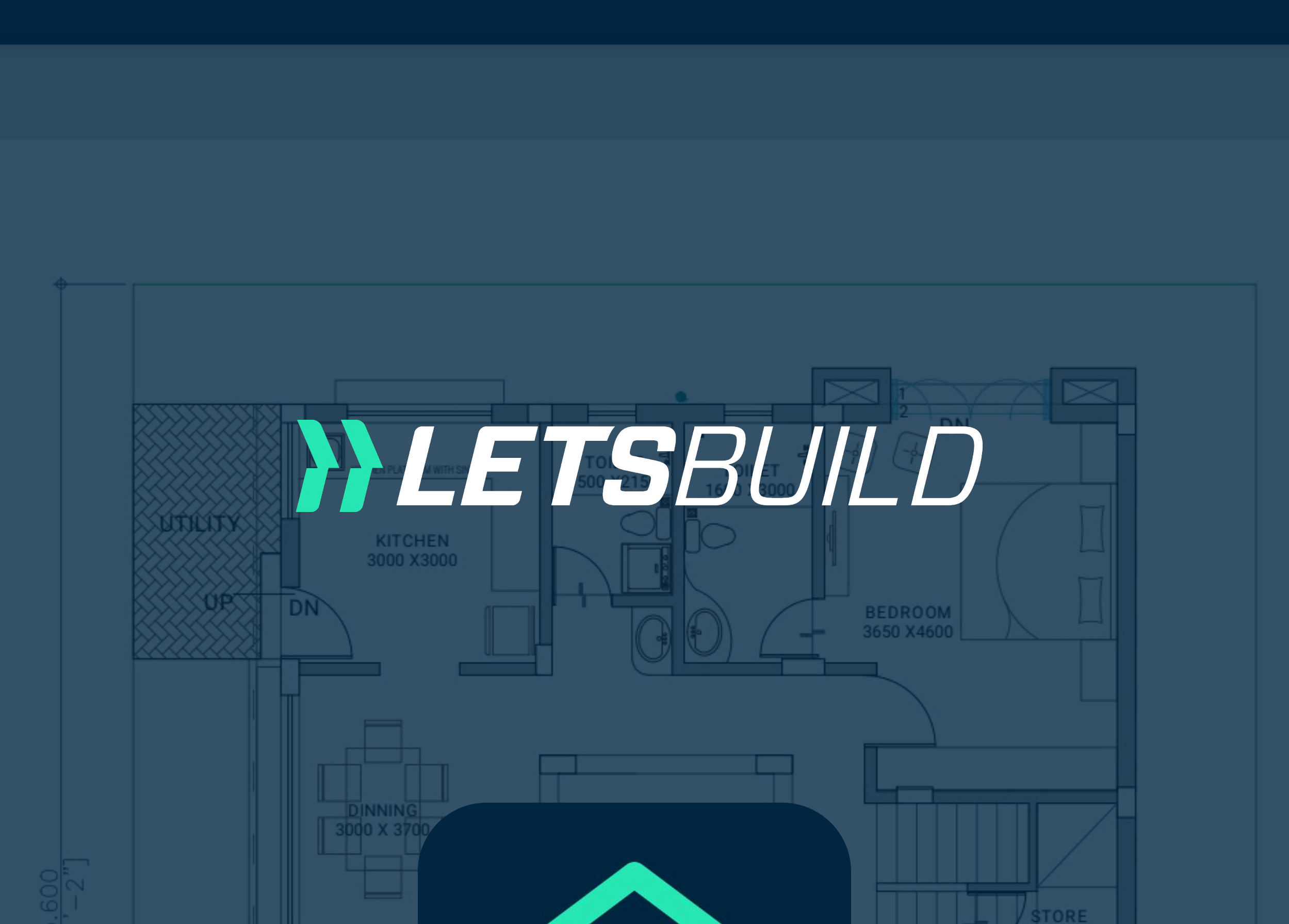

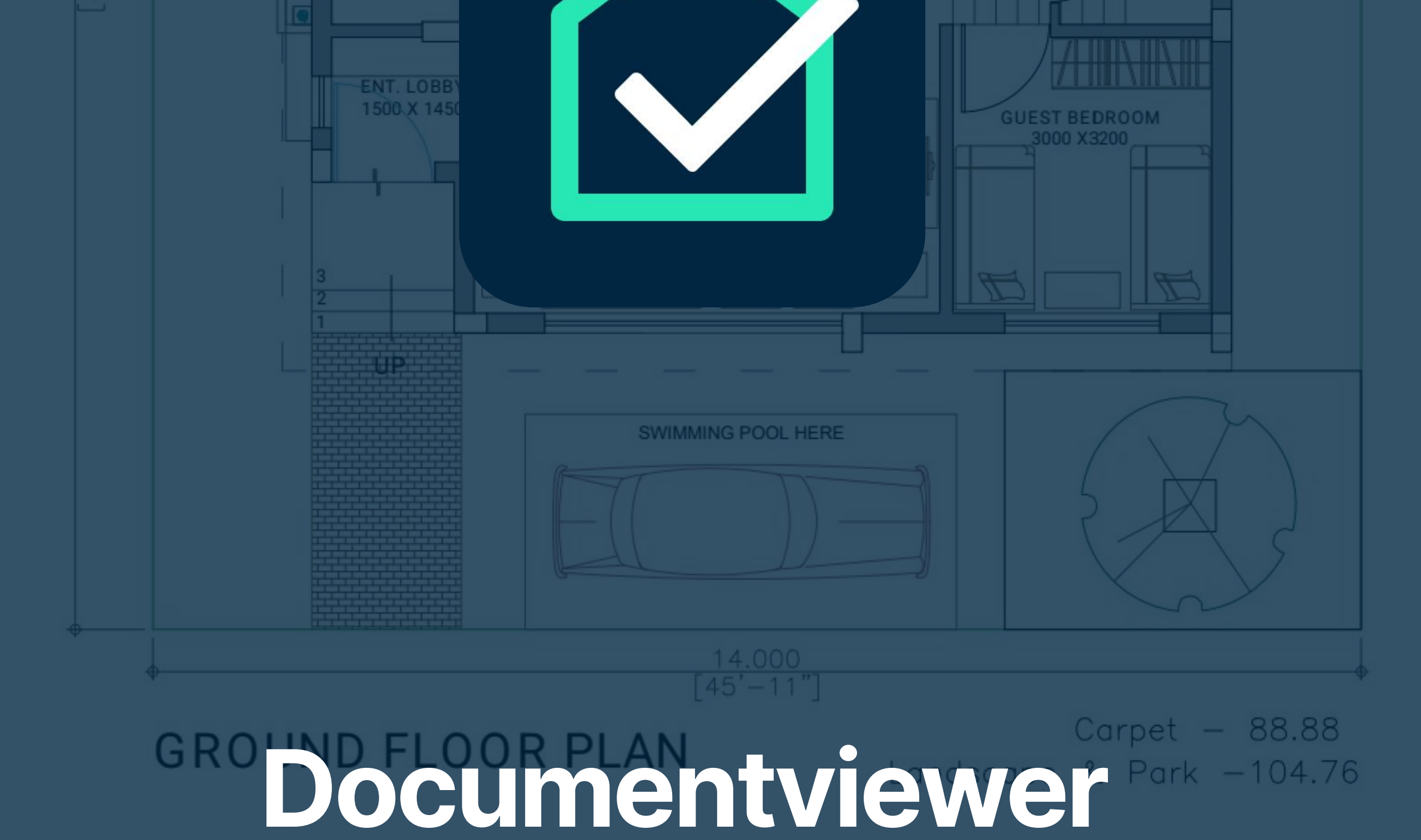

# Mobiele versie

| PLOT SIZE                                       | TOTAL<br>CARPET | TOP<br>TERRACE | GARDEN & PARKING | SALEABLE |
|-------------------------------------------------|-----------------|----------------|------------------|----------|
| 14.00X 15.60<br>(218.4 Sq.m)<br>(3078.00 Sq.ft) | 1735.30         | 349.18         | 1127.63          | 3020.17  |

TOTAL SALEABLE AREA = (CARPET) X 1.35 + (TOP TERRACE X 0.33) + (GARDEN & PARKING X 0.50)

### Gebruikershandleiding

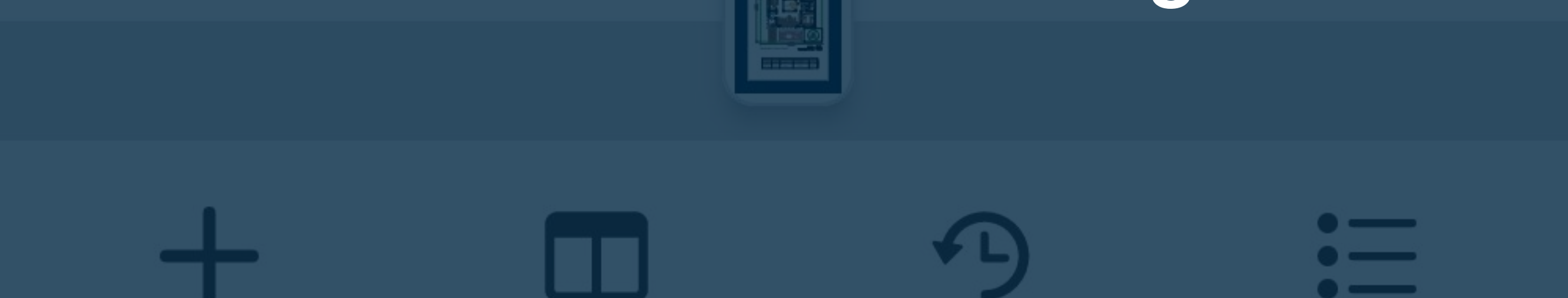

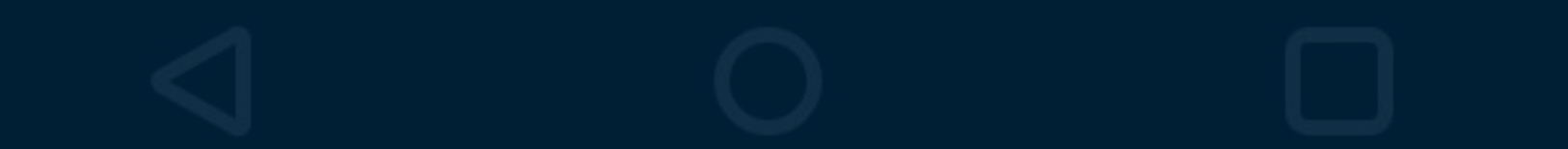

## 🛈 🔃 🕄 💭 🖍 🖌 61% 🖿

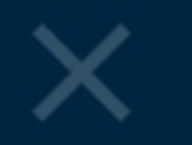

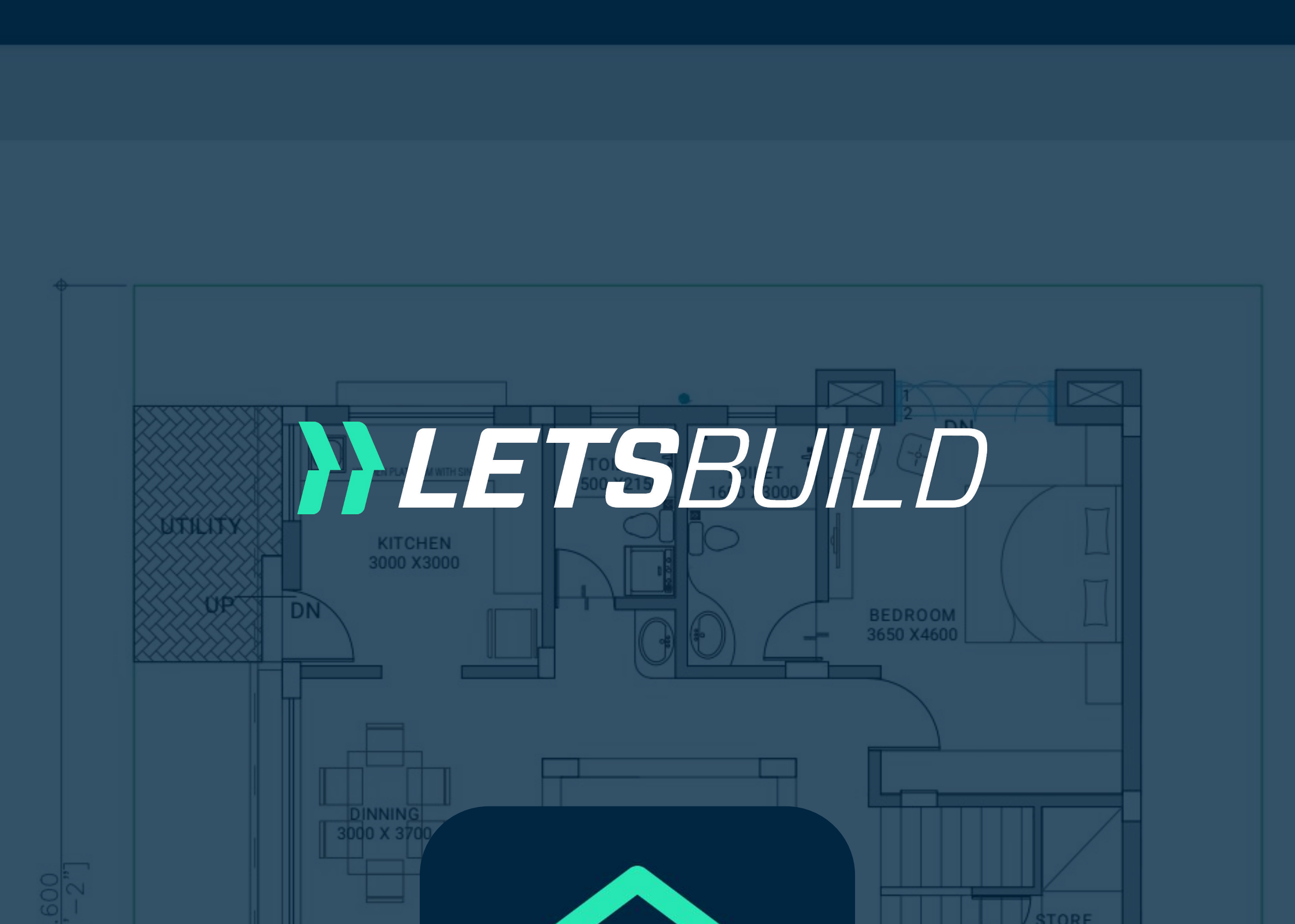

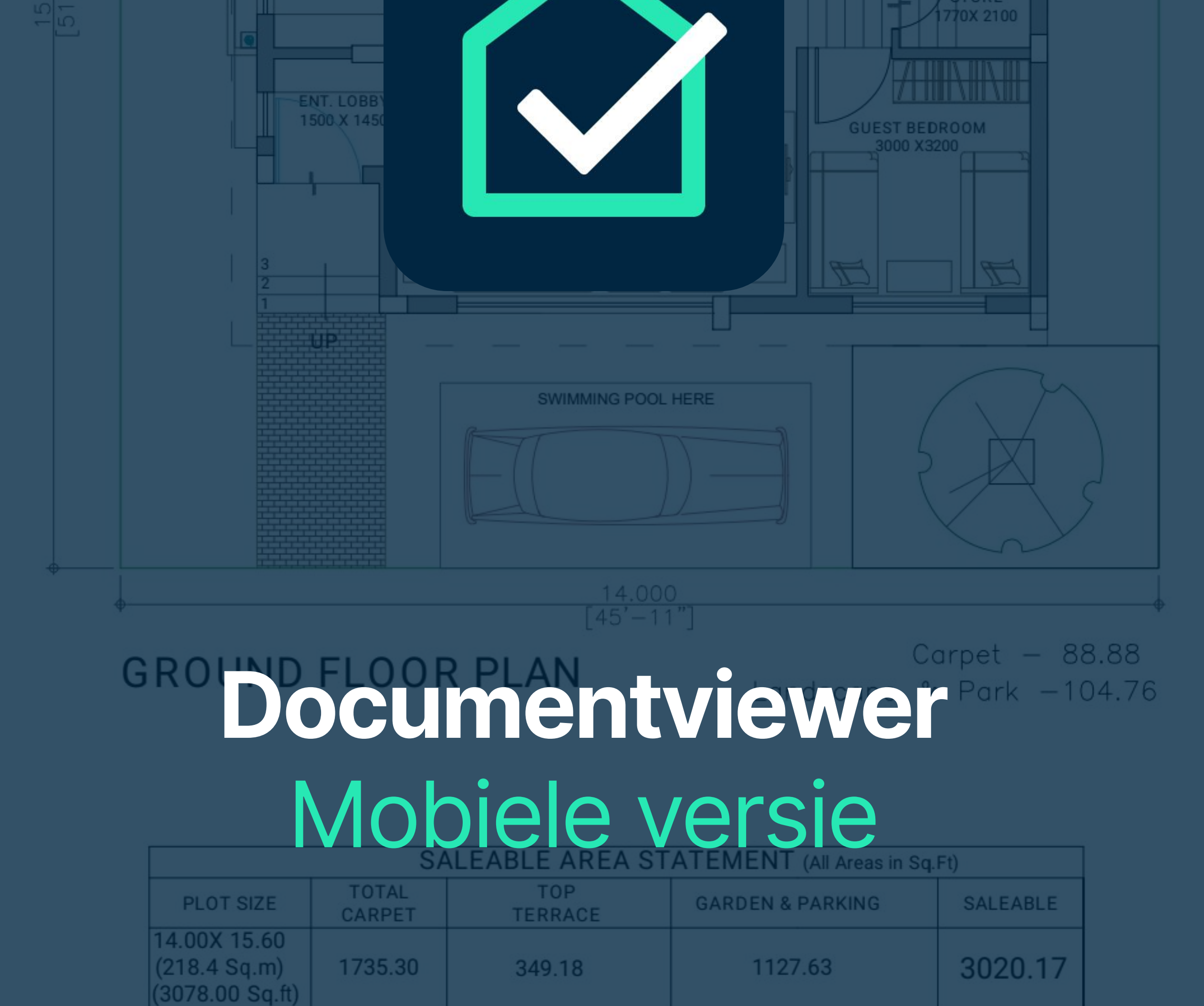

TOTAL SALEABLE AREA = (CARPET) X 1.35 + (TOP TERRACE X 0.33) + (GARDEN & PARKING X 0.50)

# Algemene functies van de

## documentviewer

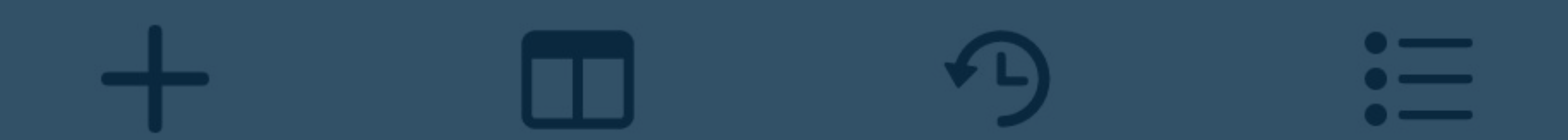

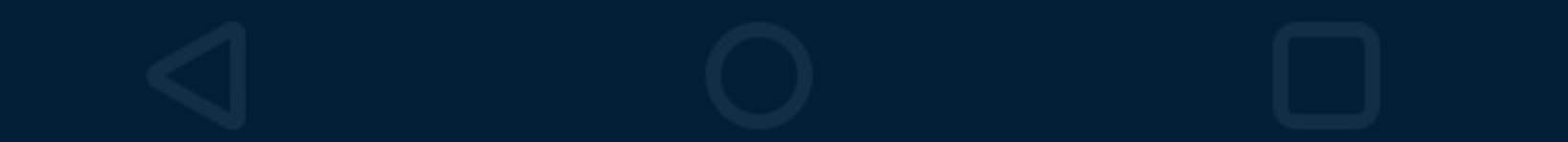

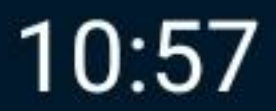

ⓒ ℕ 3□1 💎 🔓 🖊 61% 🛑

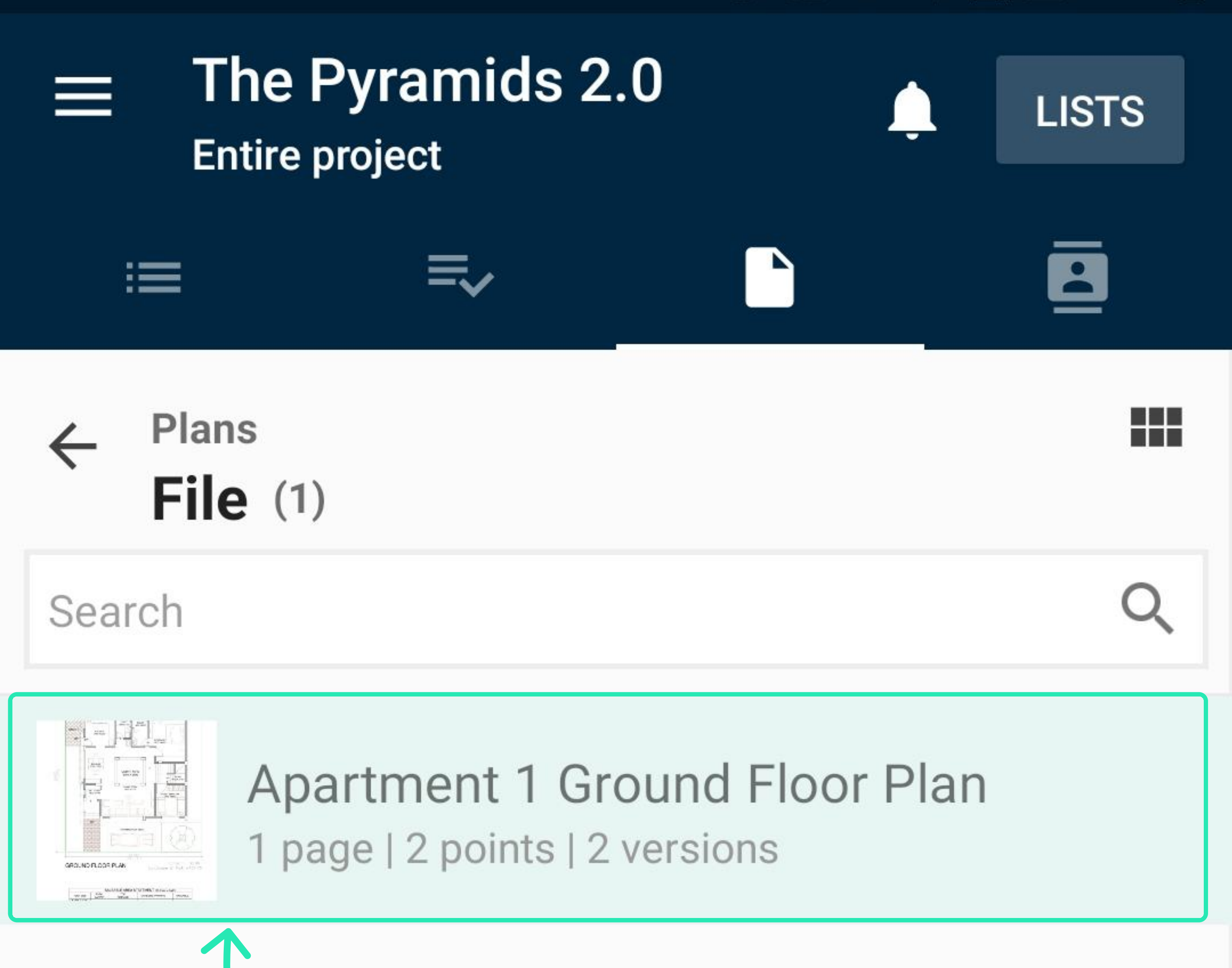

Open de documentweergave door op het document in de lijst of miniatuurweergave te klikken, zoals gebruikelijk.

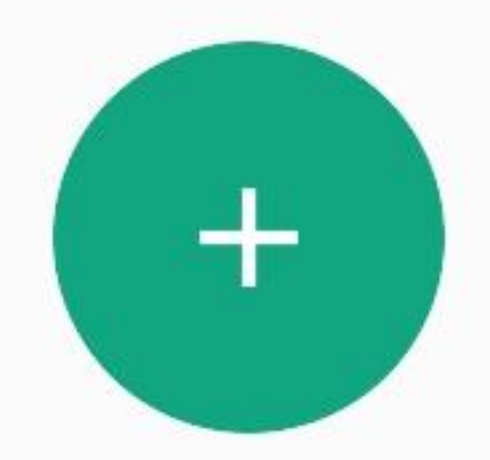

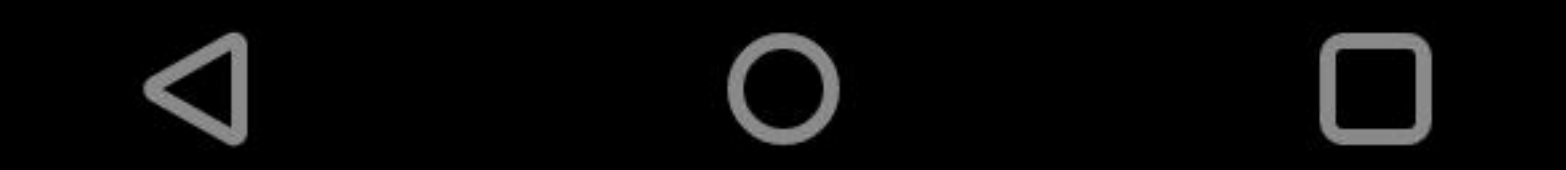

#### 🕥 🔃 🕄 🖍 🖌 61% 🛑

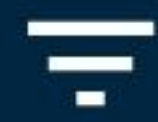

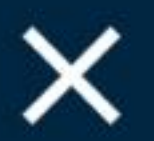

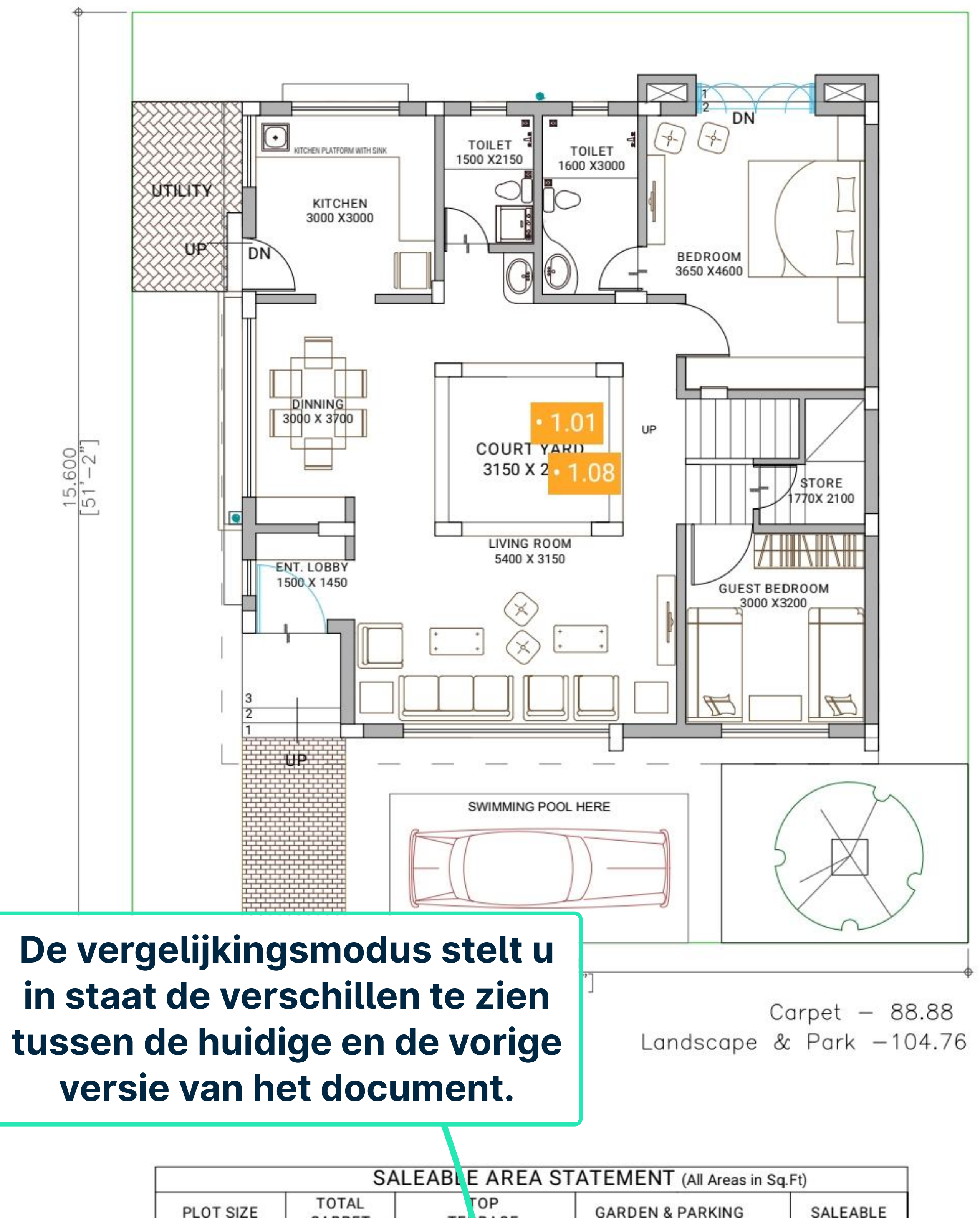

|                                                 | 54              |     | ANEA       |                  | 4.59     |
|-------------------------------------------------|-----------------|-----|------------|------------------|----------|
| PLOT SIZE                                       | TOTAL<br>CARPET | TE  | OP<br>RACE | GARDEN & PARKING | SALEABLE |
| 14.00X 15.60<br>(218.4 Sq.m)<br>(3078.00 Sq.ft) | 1735.30         | 349 | 18         | 1127.63          | 3020.17  |

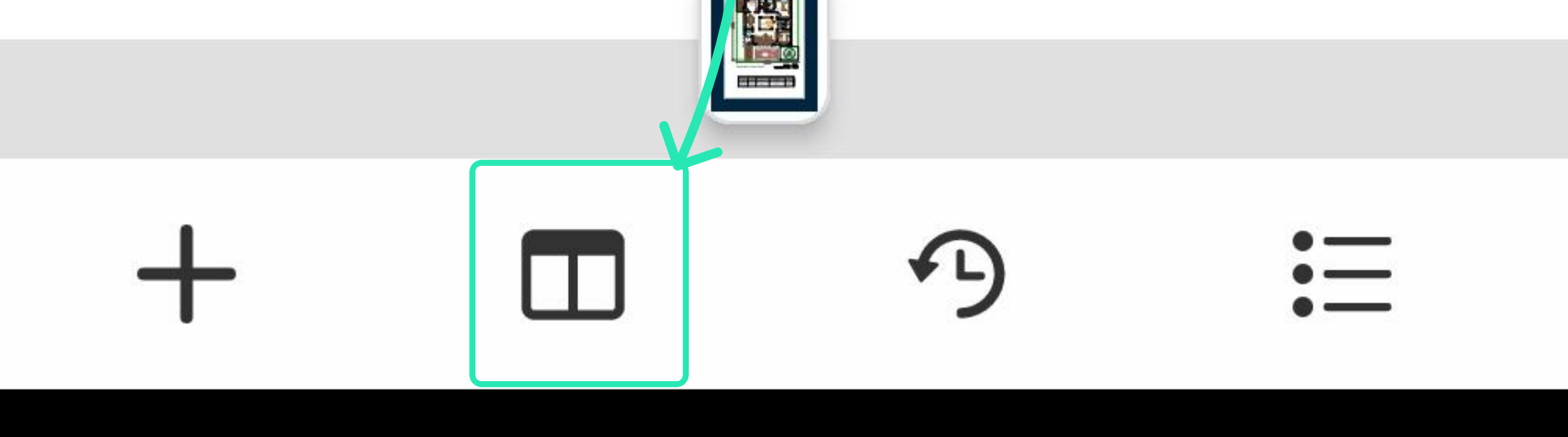

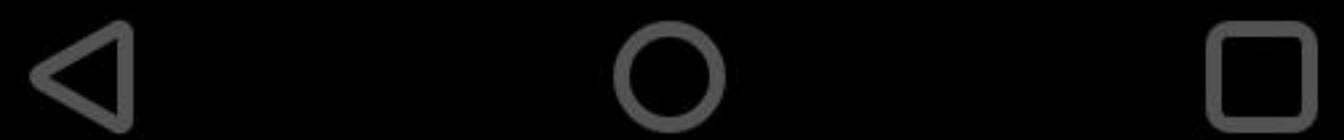

#### ⓒ ℕ ᠈□≀ 💭 🔓 🖌 61% 🛑

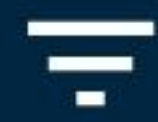

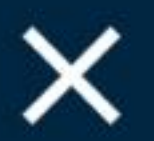

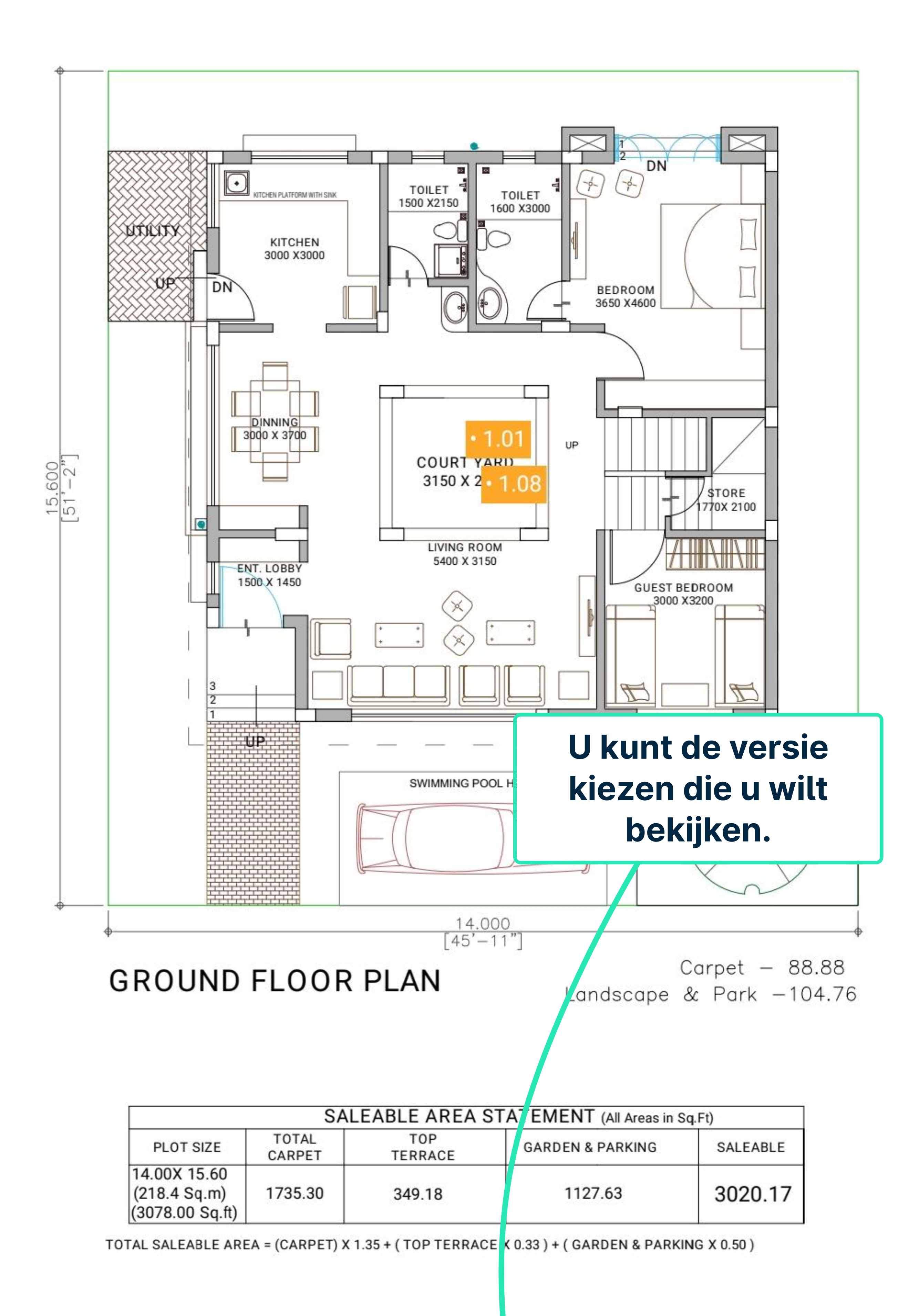

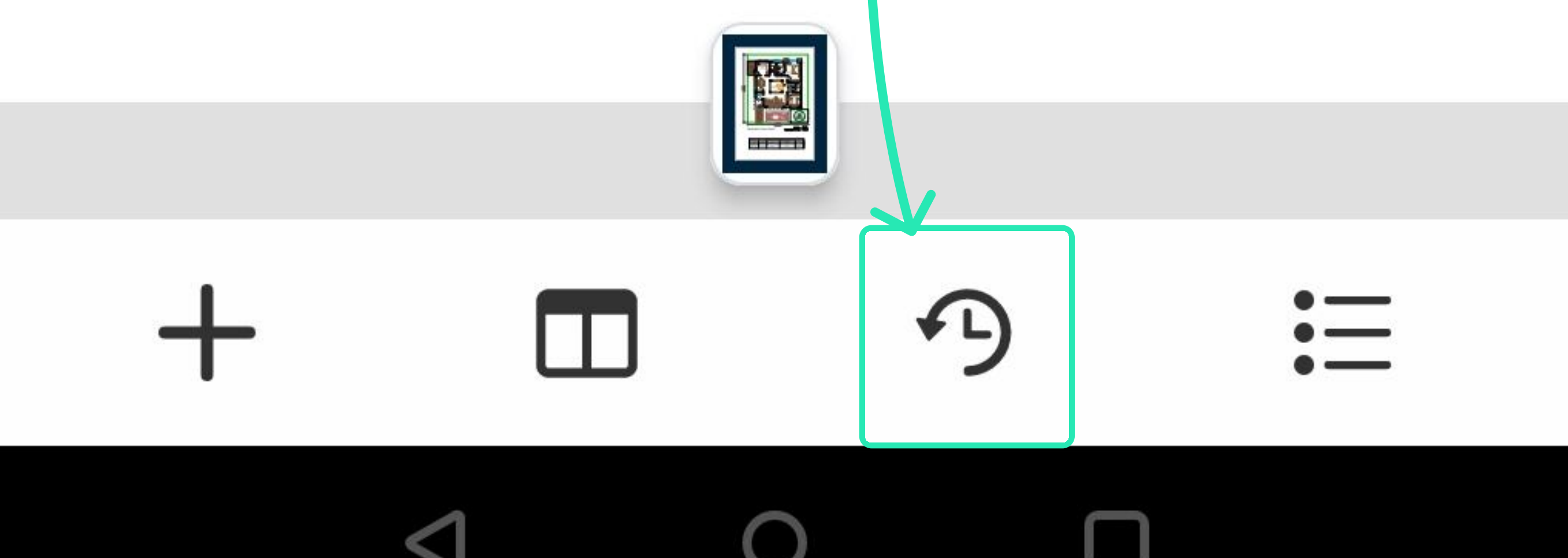

#### ⓒ ℕ ᠈□≀ 💎 🖍 🖌 46% 📕

# ×

### 2 versions

# Mar 06, 2023, 14:53

Original | Anton Veeremets

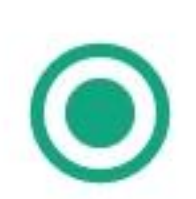

# Mar 24, 2023, 15:56

Version 2 | Anton Veeremets

Alle versies van het document worden hier weergegeven. U kunt de versie kiezen die u wilt bekijken.

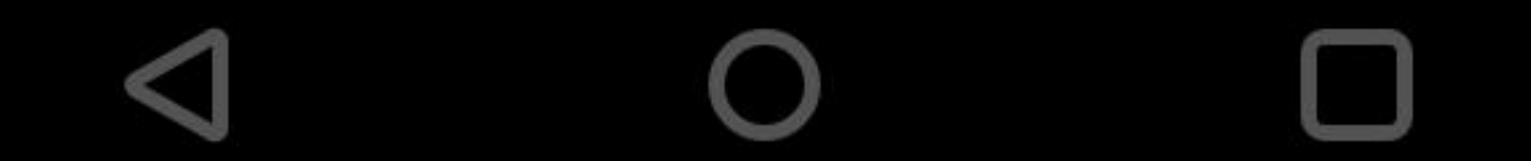

10:57

Х

### 🕥 🔃 🕄 🖍 🖌 61% 🛑

#### Het filteren werkt op dezelfde manier als in de oude versie.

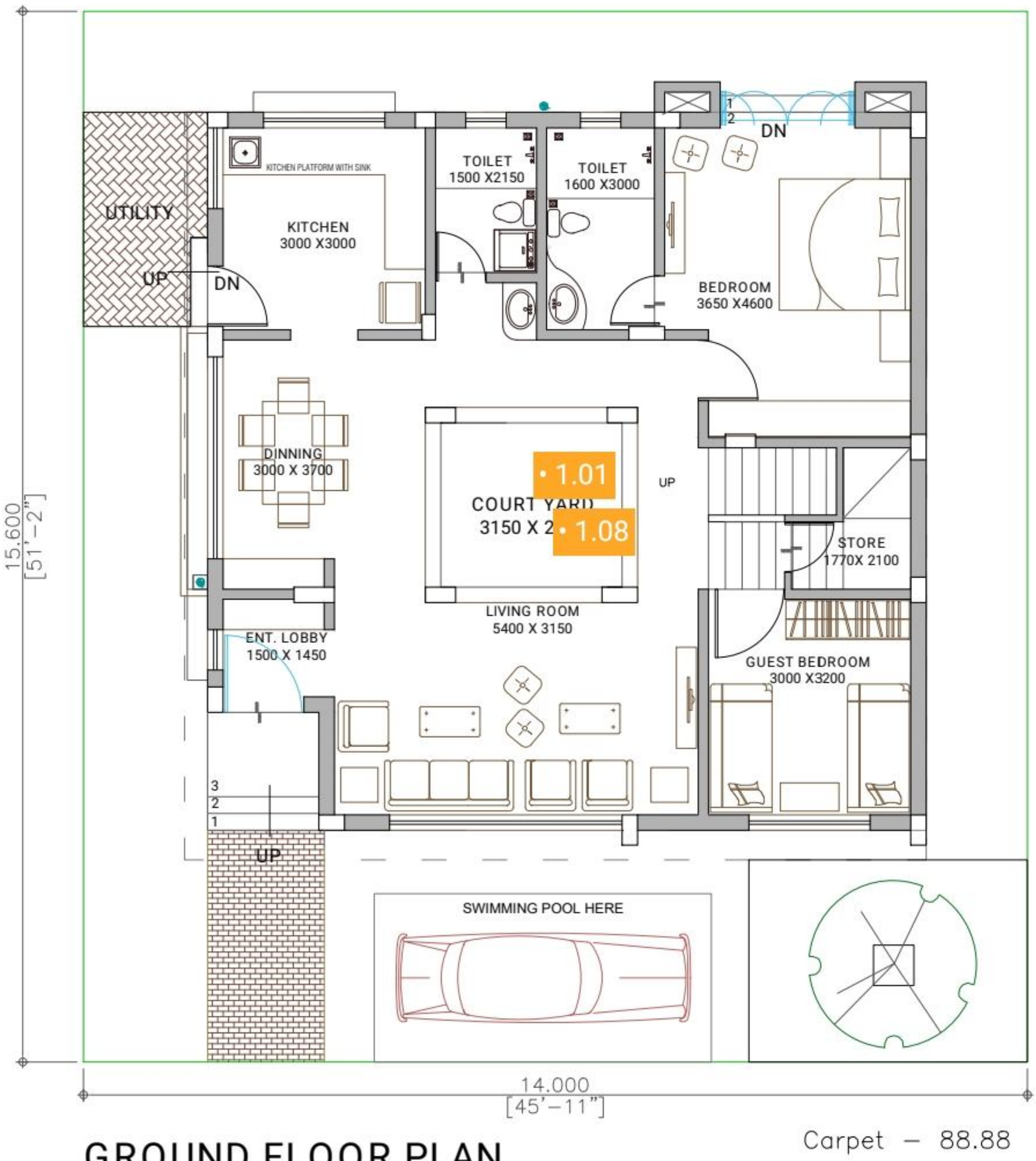

**GROUND FLOOR PLAN** 

Landscape & Park -104.76

|                       |              | SALE              | ABLE AREA STA           | TEMENT (All Areas in Sq.Ft) |
|-----------------------|--------------|-------------------|-------------------------|-----------------------------|
|                       | PLOT SIZE    | TOTAL<br>CARPET   | TOP<br>TERRACE          | Hat bakiikan yan nuntan     |
|                       | 14.00X 15.60 |                   |                         | net bekijken van punten     |
| Het toevoegen van     |              | 349.18            | of formulieren werkt op |                             |
| punten of formulieren |              | · ( TOP TERRACE X | dezelfde manier als in  |                             |
| werkt op dezelfde     |              |                   |                         | de oude versie.             |
| manier                | ' als in d   | e oude            |                         | Let me know if you have     |
|                       | •            |                   |                         | morol                       |

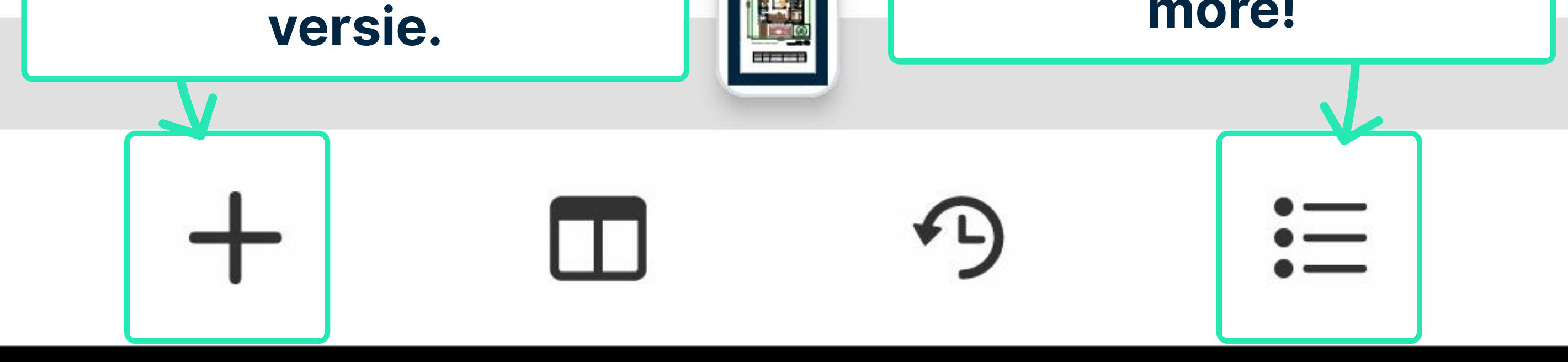

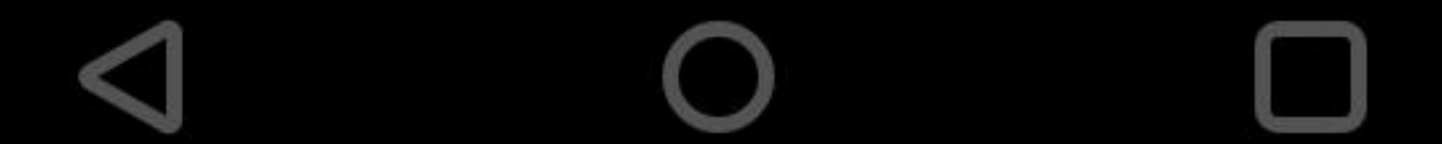

#### 10:57

# 🛈 🔃 🕄 🗩 🖍 🖌 61% 🛑

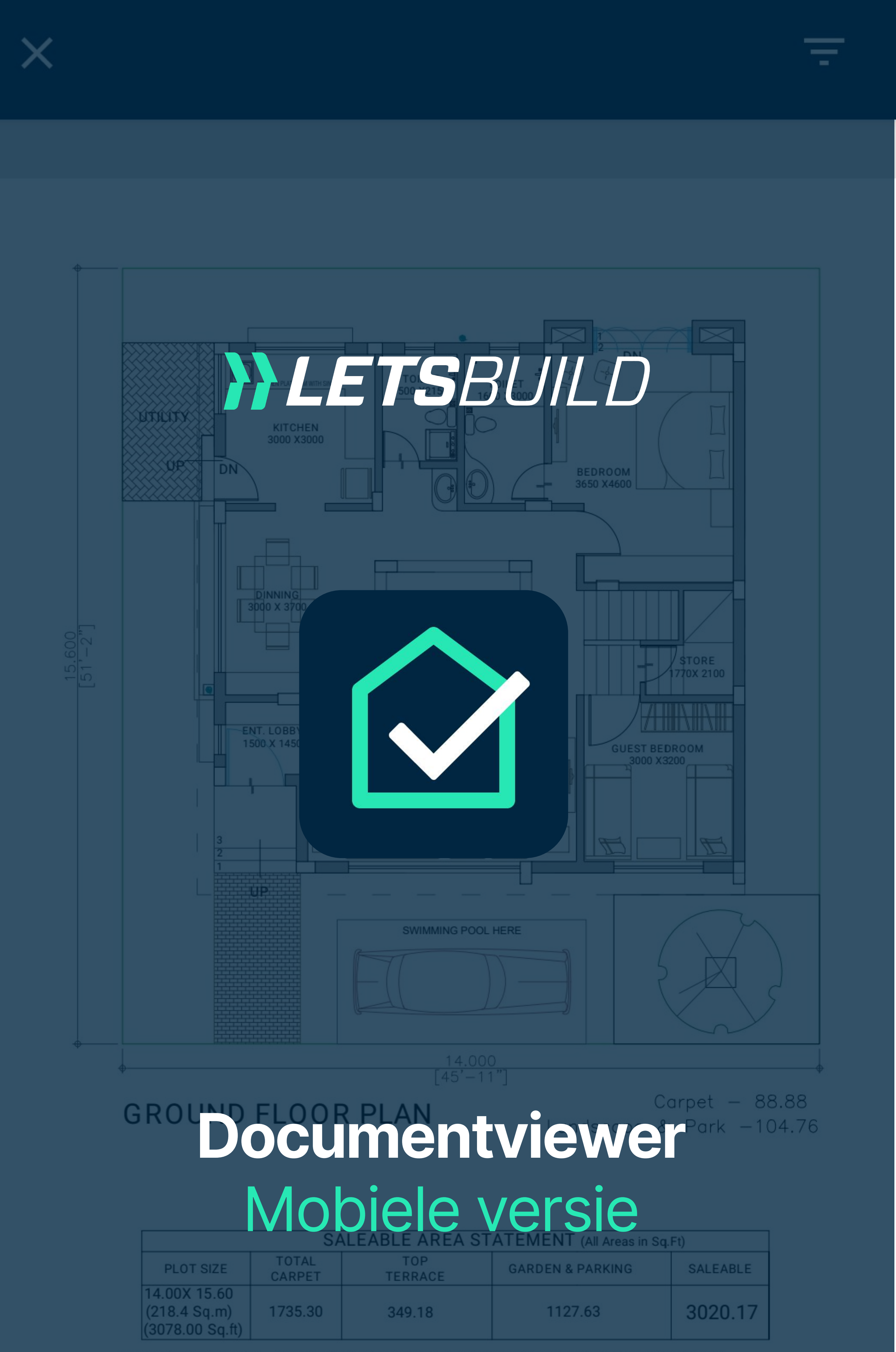

TOTAL SALEABLE AREA = (CARPET) X 1.35 + (TOP TERRACE X 0.33) + (GARDEN & PARKING X 0.50)

### Hoe u annotaties gebruikt

## op een document

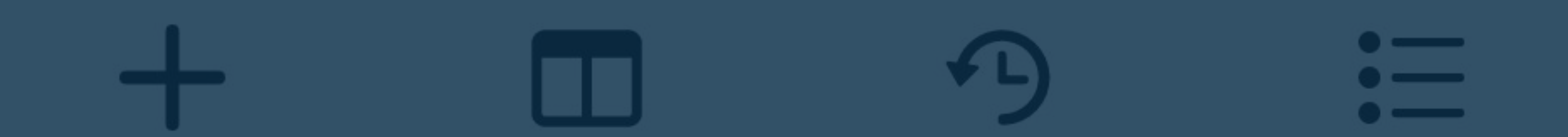

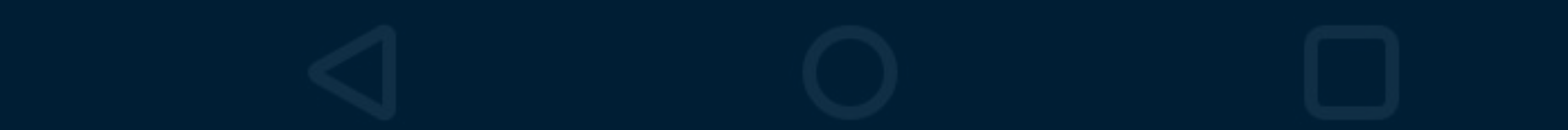

## ⓒ ℕ ᠈□≀ 💭 🔓 🖌 61% 🛑

=

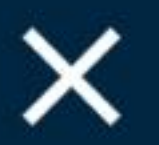

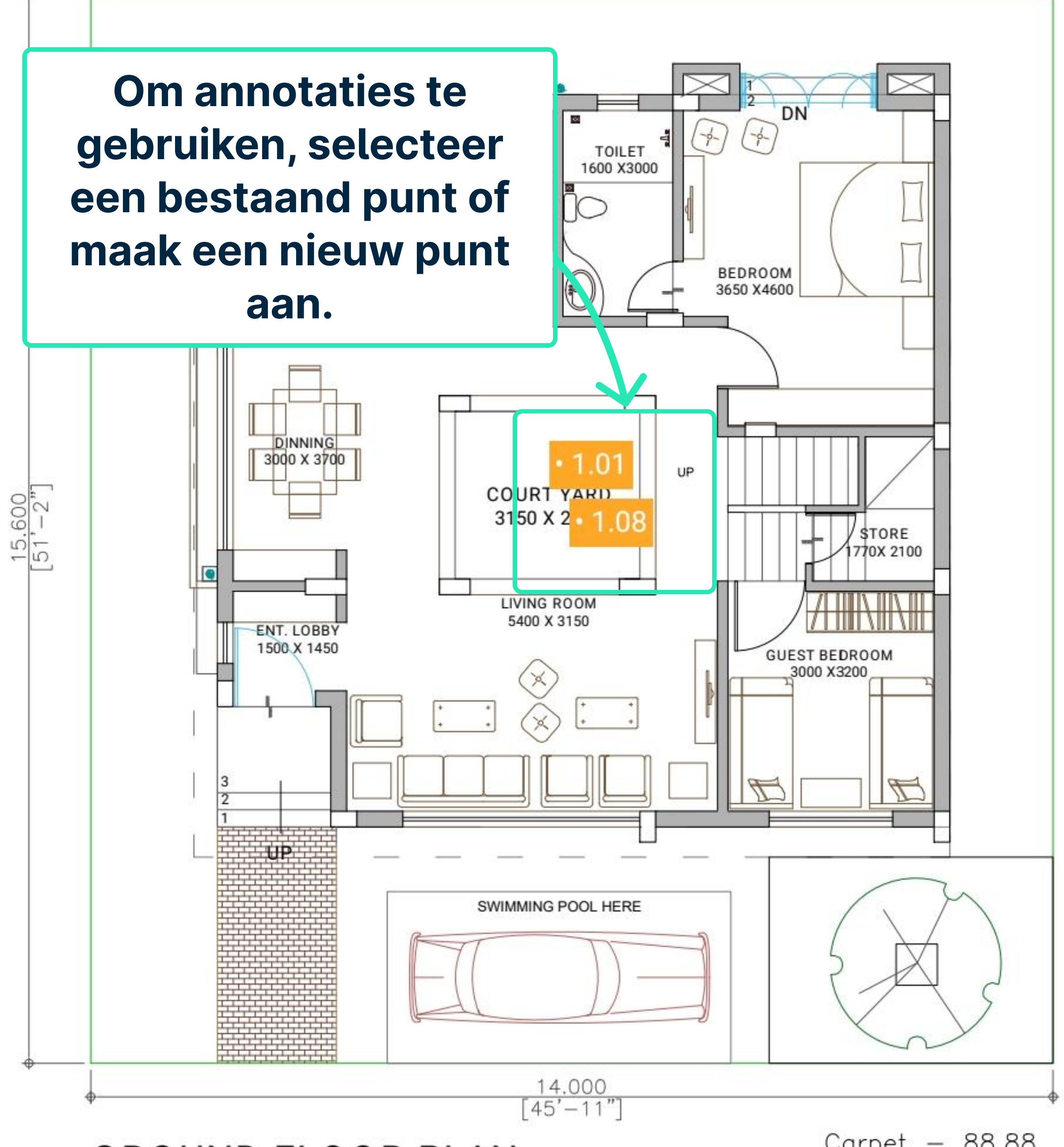

**GROUND FLOOR PLAN** 

Carpet – 88.88 Landscape & Park –104.76

|                                                 | SALEABLE AREA STATEMENT (All Areas in Sq.Ft) |                |                  |          |  |  |
|-------------------------------------------------|----------------------------------------------|----------------|------------------|----------|--|--|
| PLOT SIZE                                       | TOTAL<br>CARPET                              | TOP<br>TERRACE | GARDEN & PARKING | SALEABLE |  |  |
| 14.00X 15.60<br>(218.4 Sq.m)<br>(3078.00 Sq.ft) | 1735.30                                      | 349.18         | 1127.63          | 3020.17  |  |  |

TOTAL SALEABLE AREA = (CARPET) X 1.35 + (TOP TERRACE X 0.33) + (GARDEN & PARKING X 0.50)

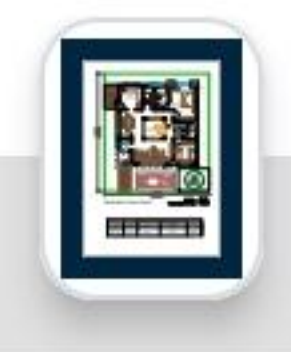

# + $\square$ -

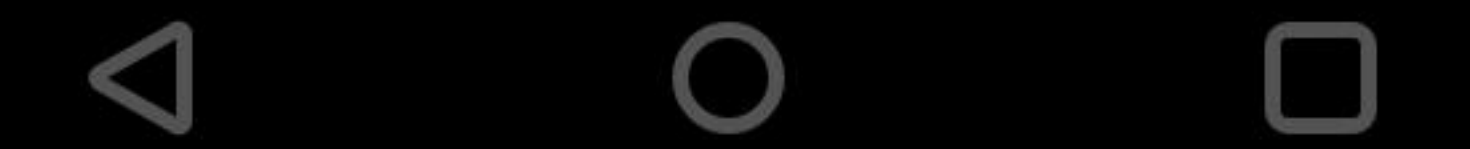

#### 🛈 🔃 🕄 🖍 🖌 22% 📋

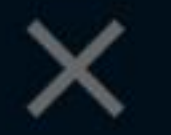

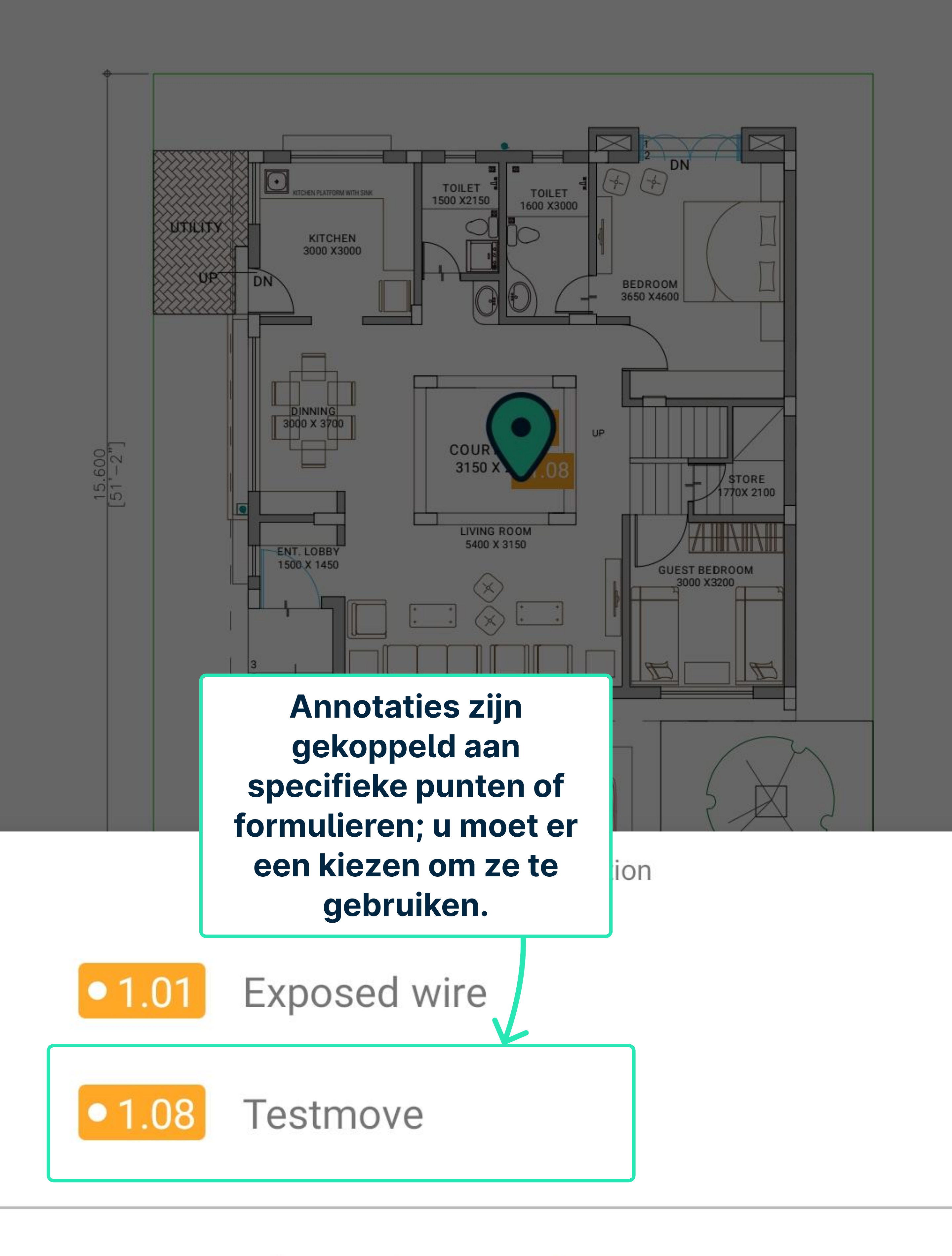

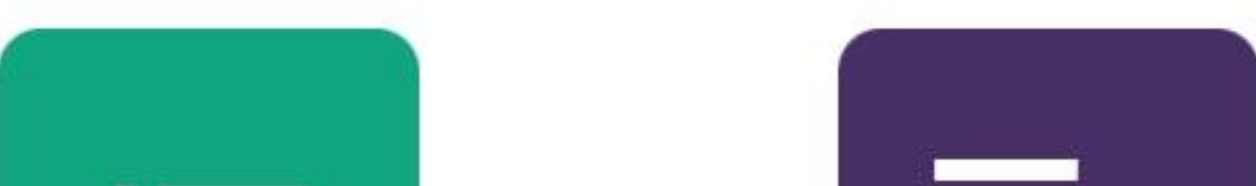

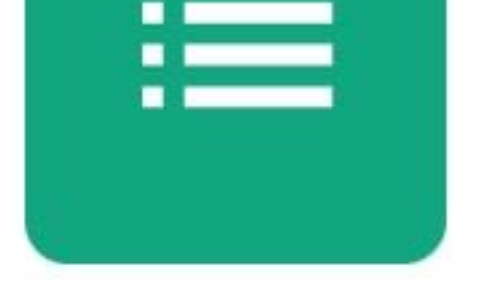

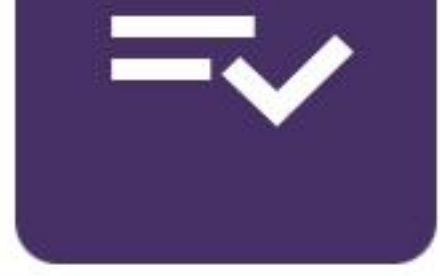

#### Add point

#### Add form

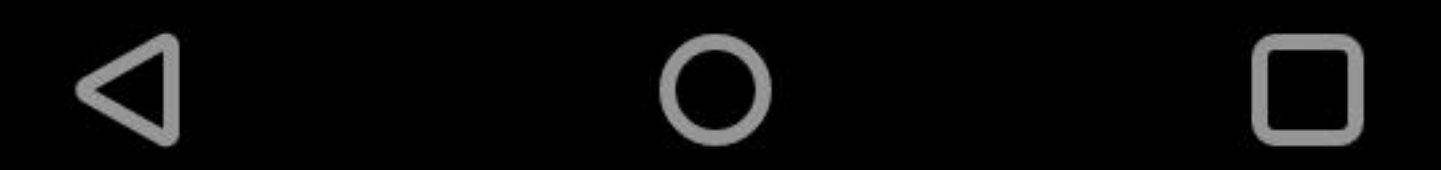

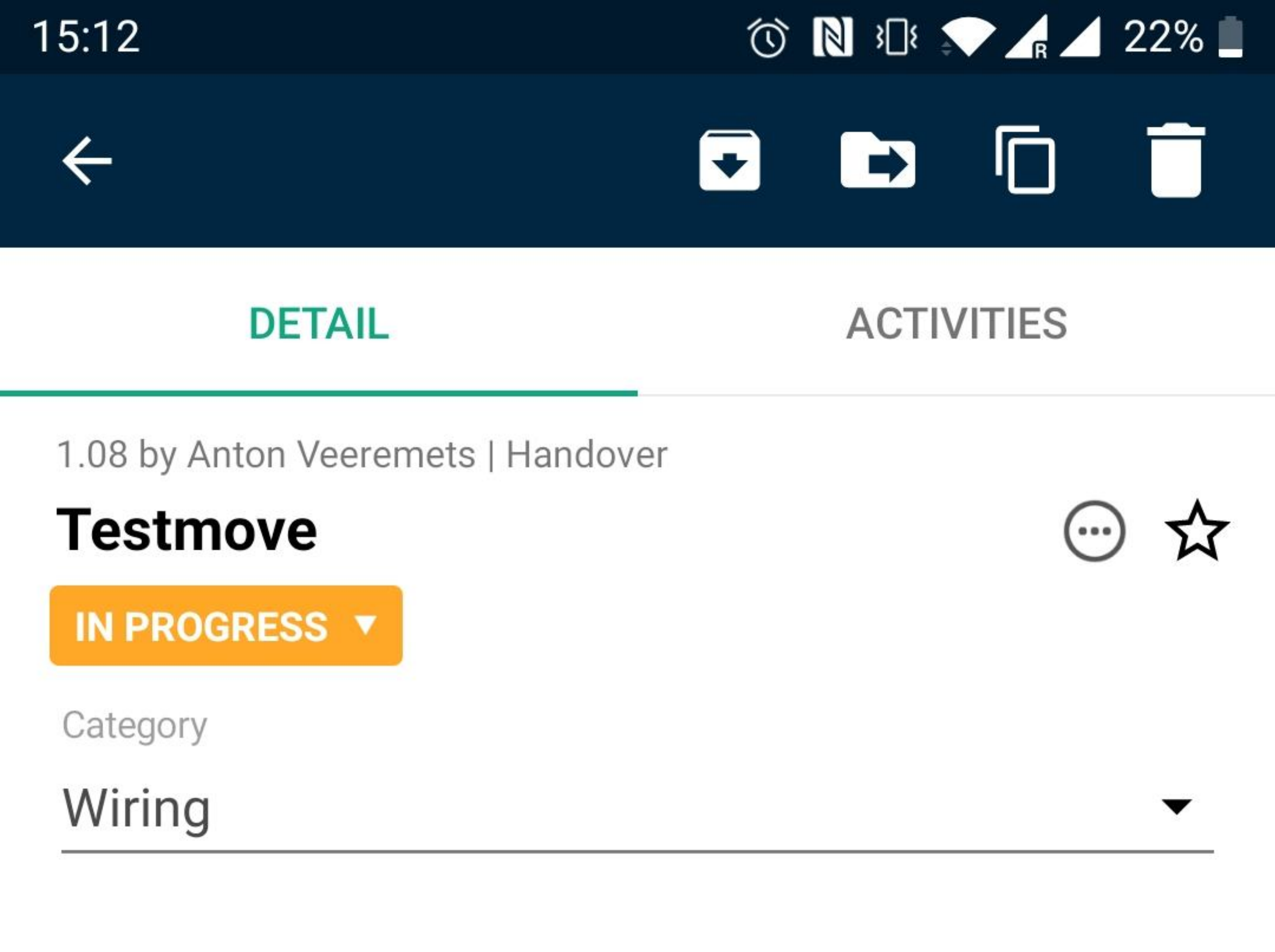

Due date

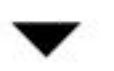

Room

•

User in charge

Anton Contributor Anton Vecremets, Guest + Selecteer het document waaraan u annotaties wilt toevoegen.

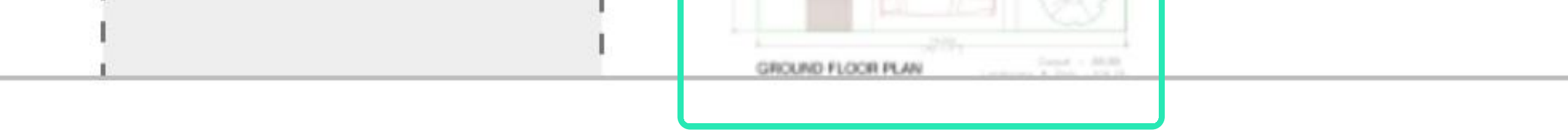

#### Comments

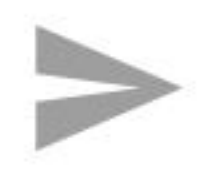

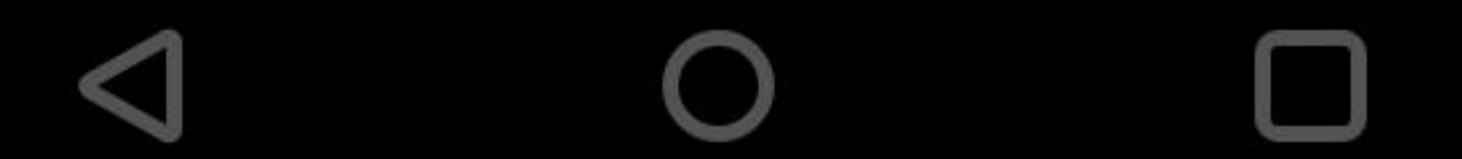

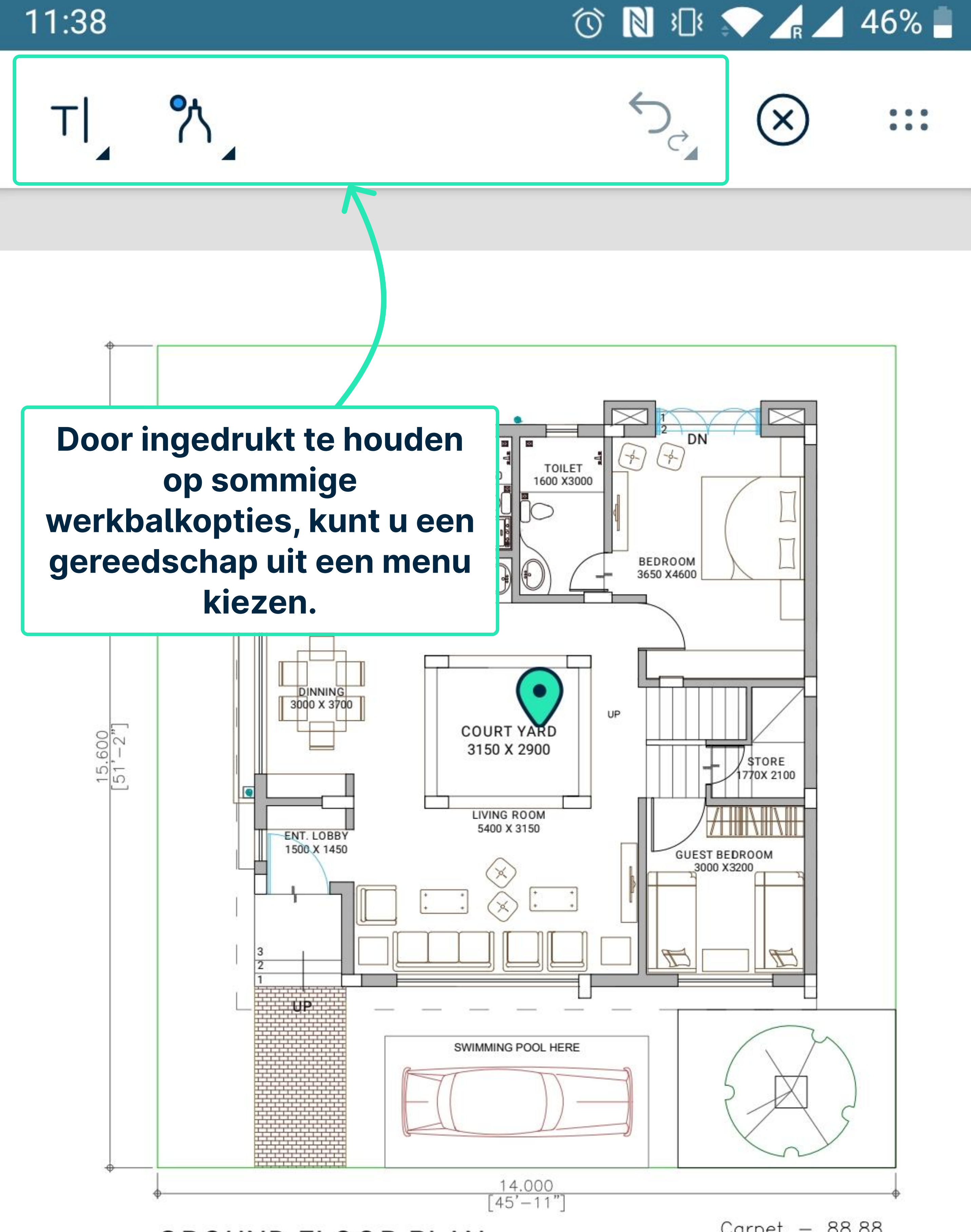

**GROUND FLOOR PLAN** 

Carpet – 88.88 Landscape & Park –104.76

| SALEABLE AREA STATEMENT (All Areas in Sq.Ft)    |                 |                |                  |          |  |
|-------------------------------------------------|-----------------|----------------|------------------|----------|--|
| PLOT SIZE                                       | TOTAL<br>CARPET | TOP<br>TERRACE | GARDEN & PARKING | SALEABLE |  |
| 14.00X 15.60<br>(218.4 Sq.m)<br>(3078.00 Sq.ft) | 1735.30         | 349.18         | 1127.63          | 3020.17  |  |

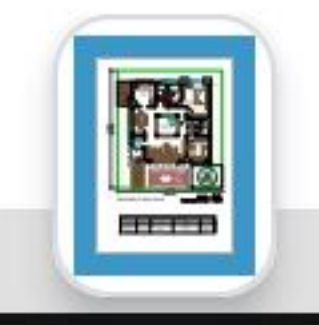

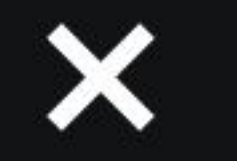

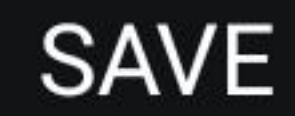

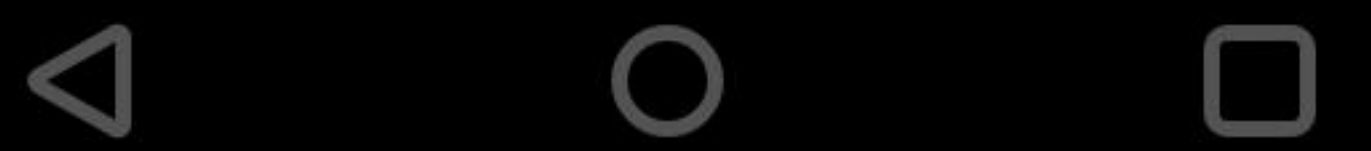

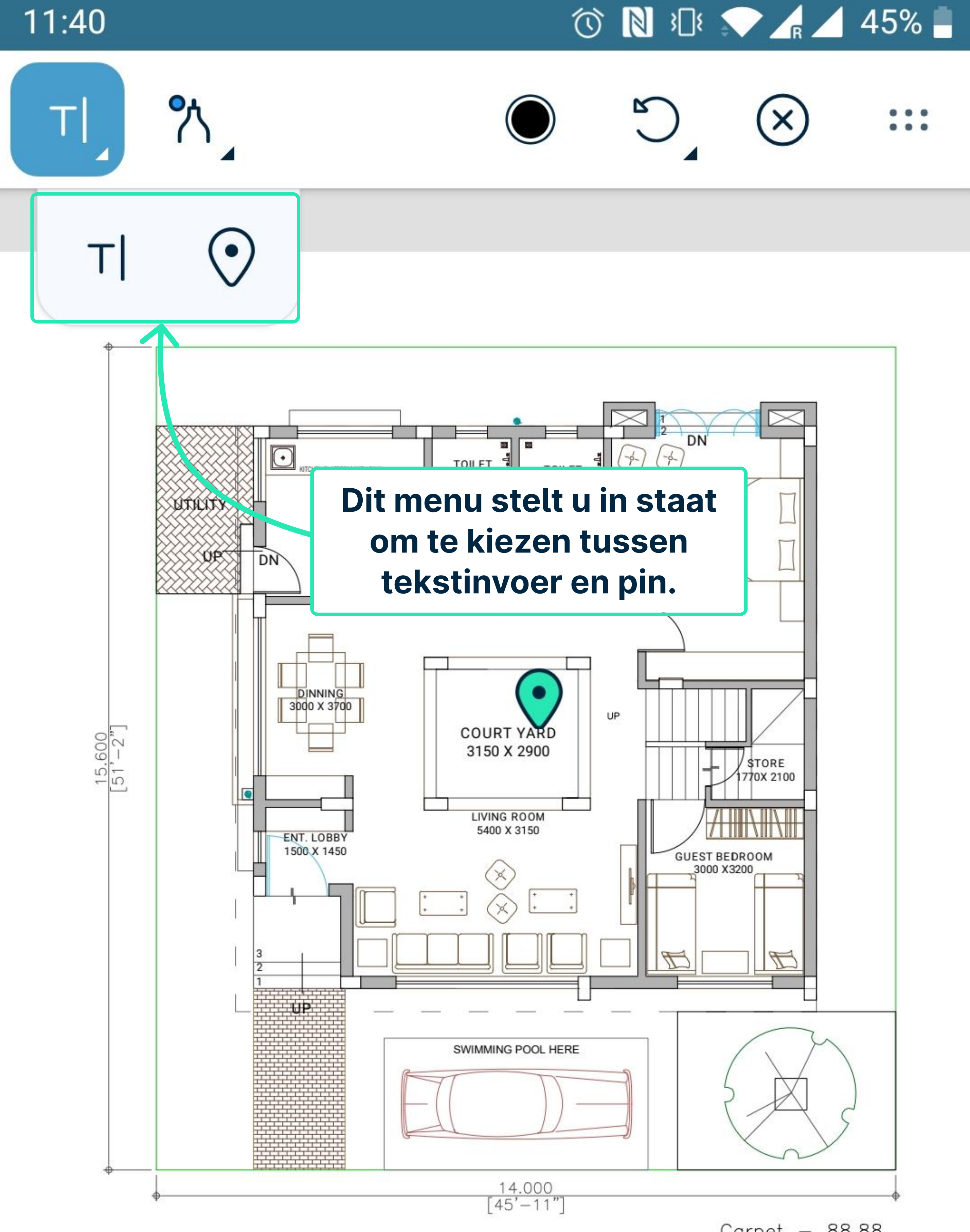

**GROUND FLOOR PLAN** 

Carpet – 88.88 Landscape & Park –104.76

| SALEABLE AREA STATEMENT (All Areas in Sq.Ft)    |                 |                |                  |          |  |
|-------------------------------------------------|-----------------|----------------|------------------|----------|--|
| PLOT SIZE                                       | TOTAL<br>CARPET | TOP<br>TERRACE | GARDEN & PARKING | SALEABLE |  |
| 14.00X 15.60<br>(218.4 Sq.m)<br>(3078.00 Sq.ft) | 1735.30         | 349.18         | 1127.63          | 3020.17  |  |

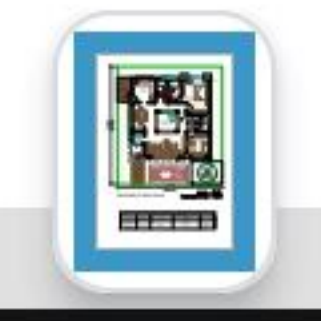

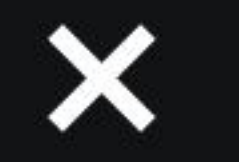

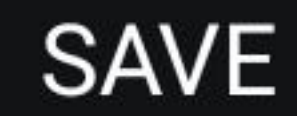

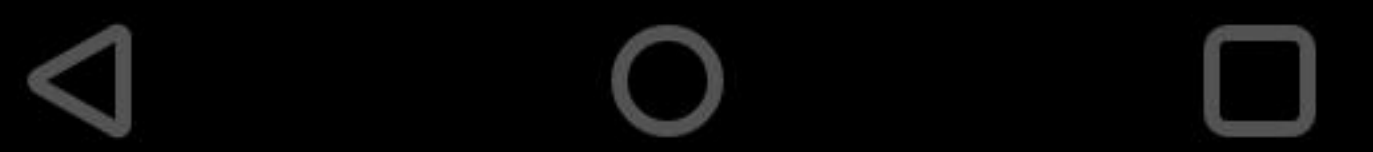

#### 12:03

#### N 301 💎 🖌 🖍 16% 📋

DN

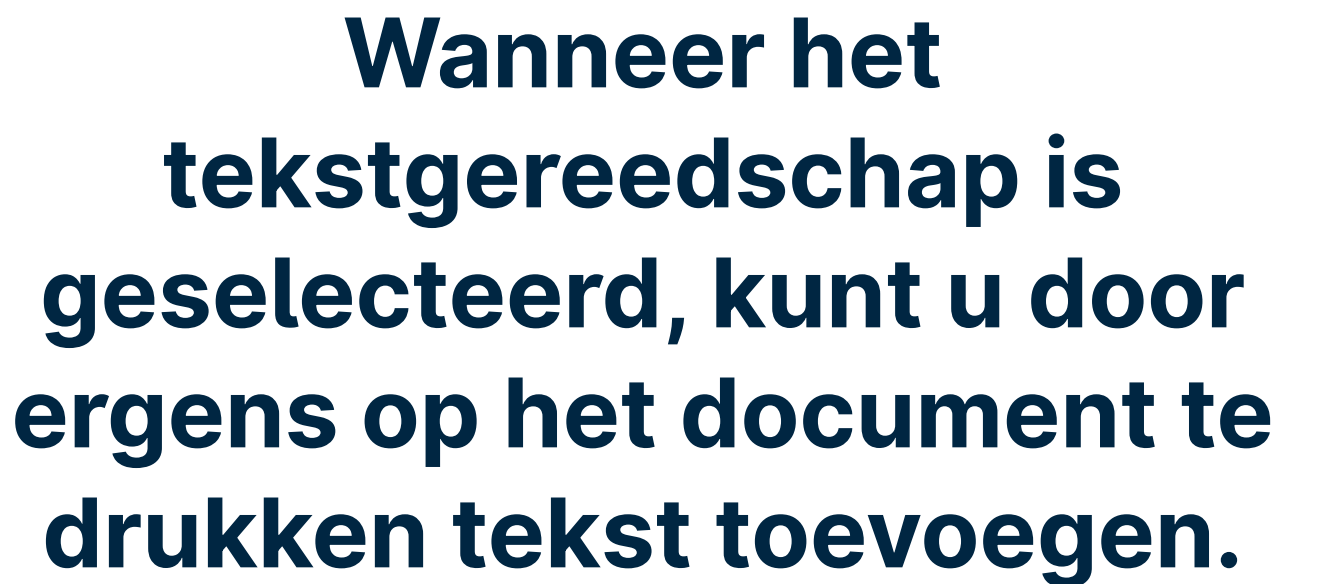

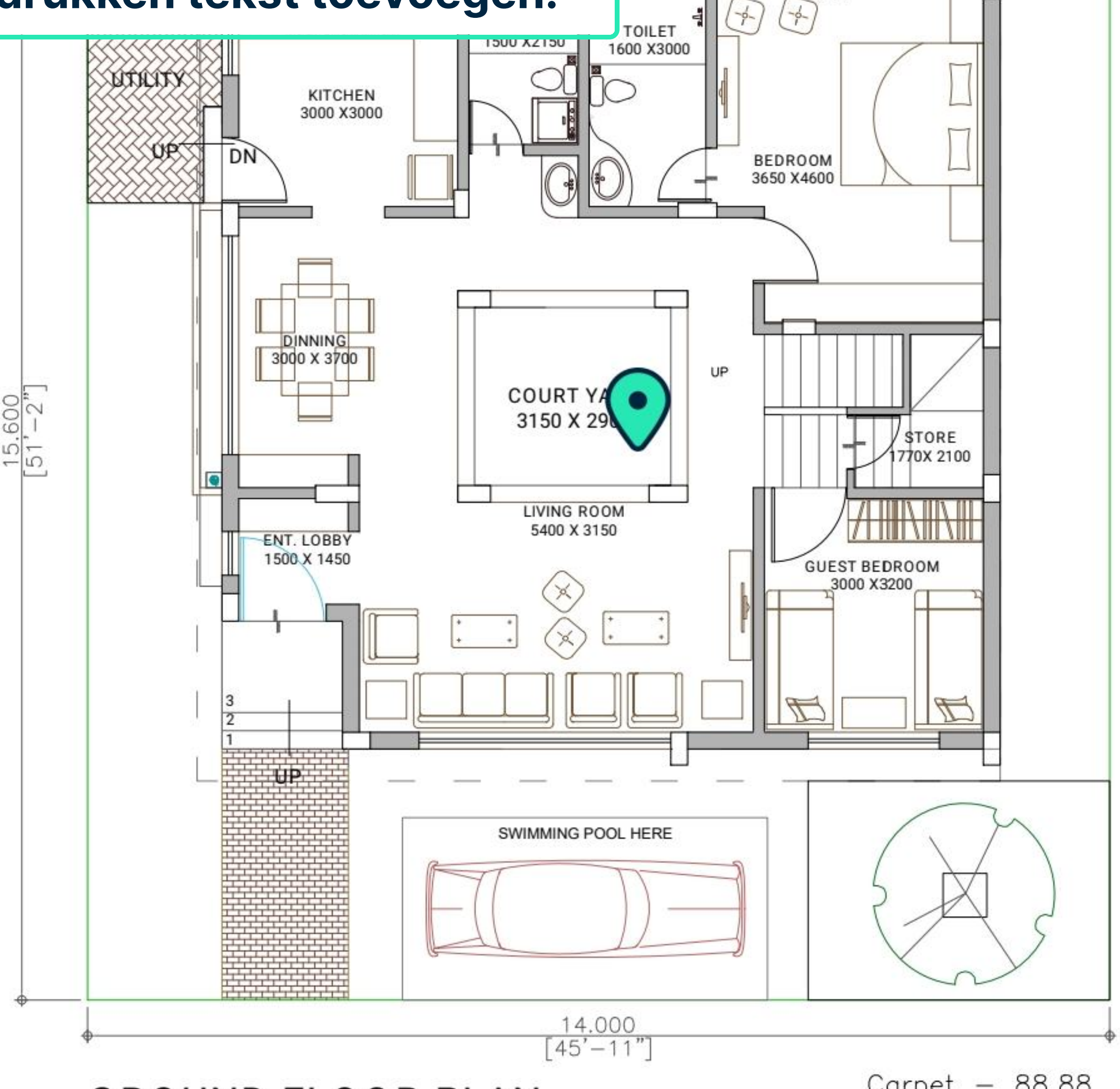

**GROUND FLOOR PLAN** 

Carpet – 88.88 Landscape & Park –104.76

| SALEABLE AREA STATEMENT (All Areas in Sq.Ft)    |                 |                |                  |          |  |
|-------------------------------------------------|-----------------|----------------|------------------|----------|--|
| PLOT SIZE                                       | TOTAL<br>CARPET | TOP<br>TERRACE | GARDEN & PARKING | SALEABLE |  |
| 14.00X 15.60<br>(218.4 Sq.m)<br>(3078.00 Sq.ft) | 1735.30         | 349.18         | 1127.63          | 3020.17  |  |

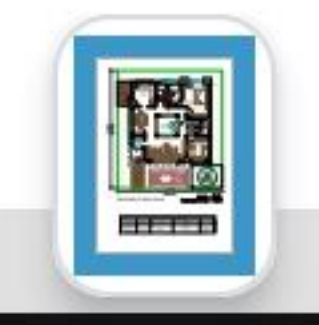

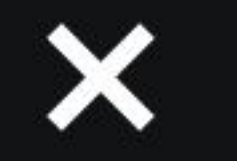

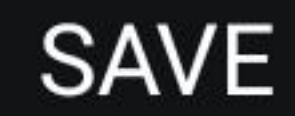

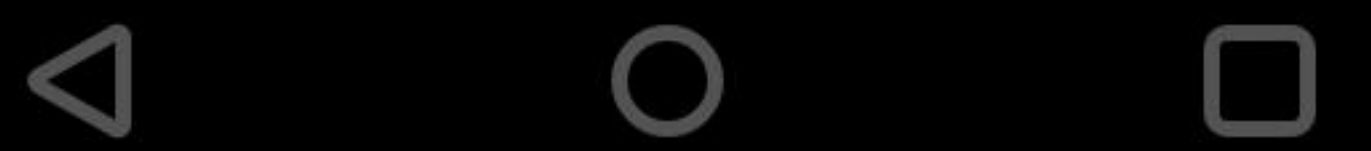

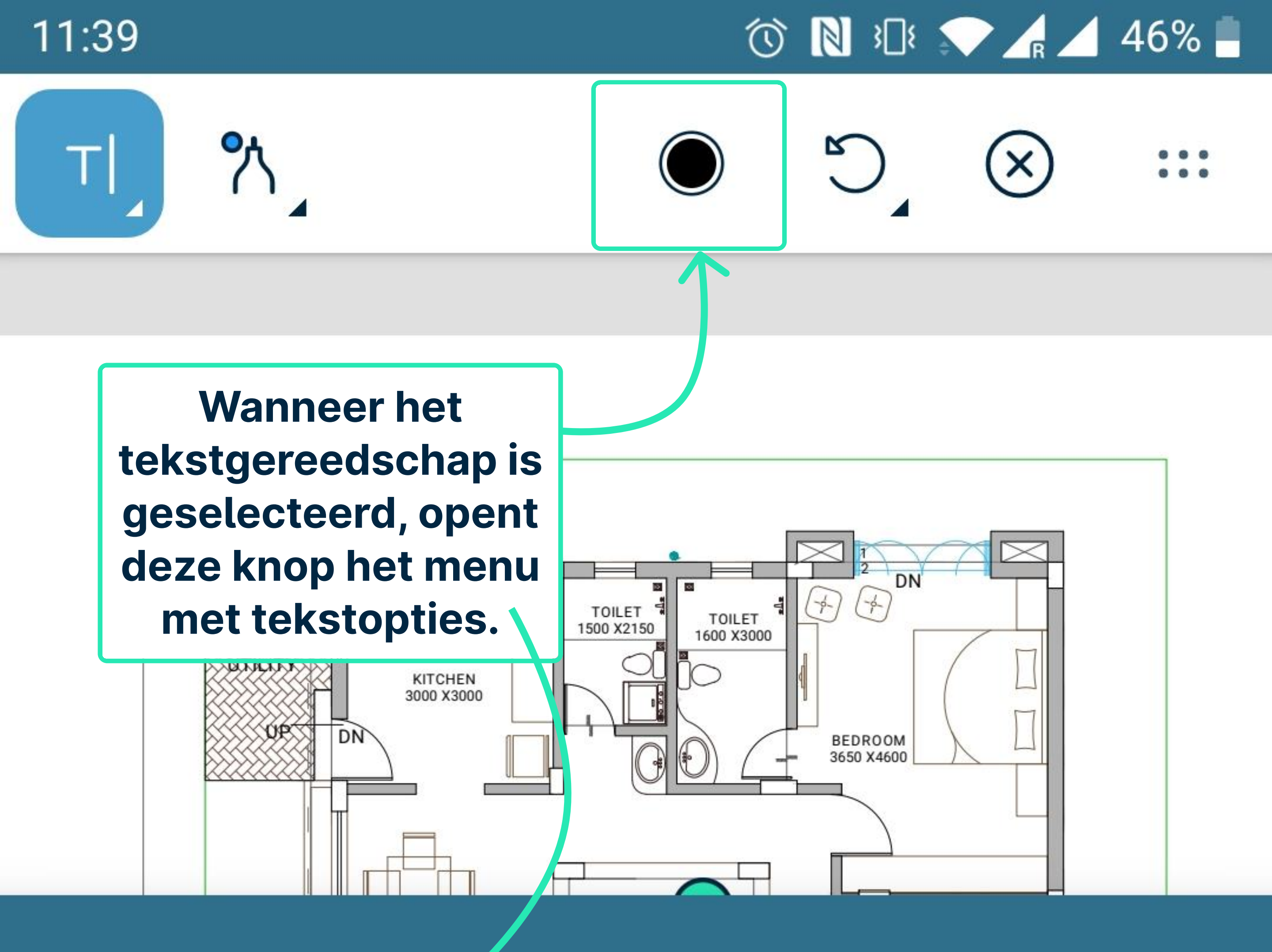

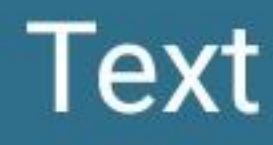

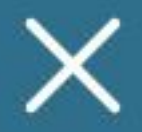

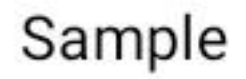

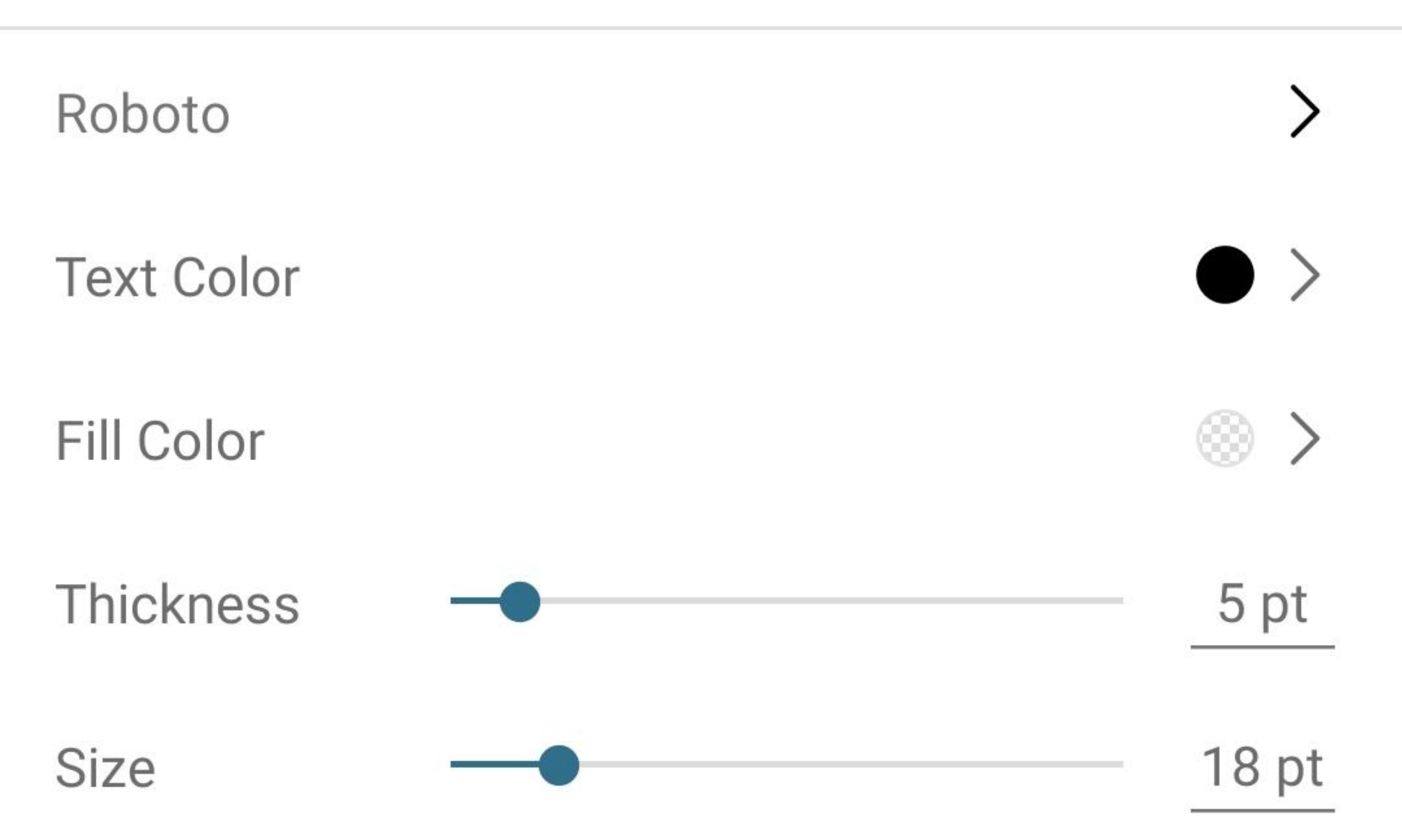

Line Style

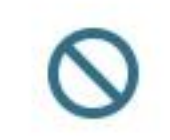

# Opacity -----

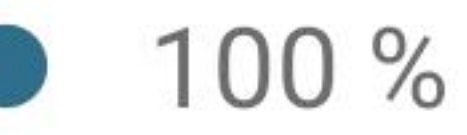

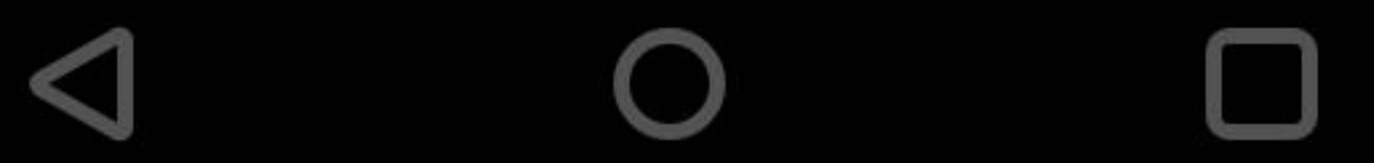

#### 11:39

### ⓒ 🔃 3□1 💭 👍 🖊 46% 🛑

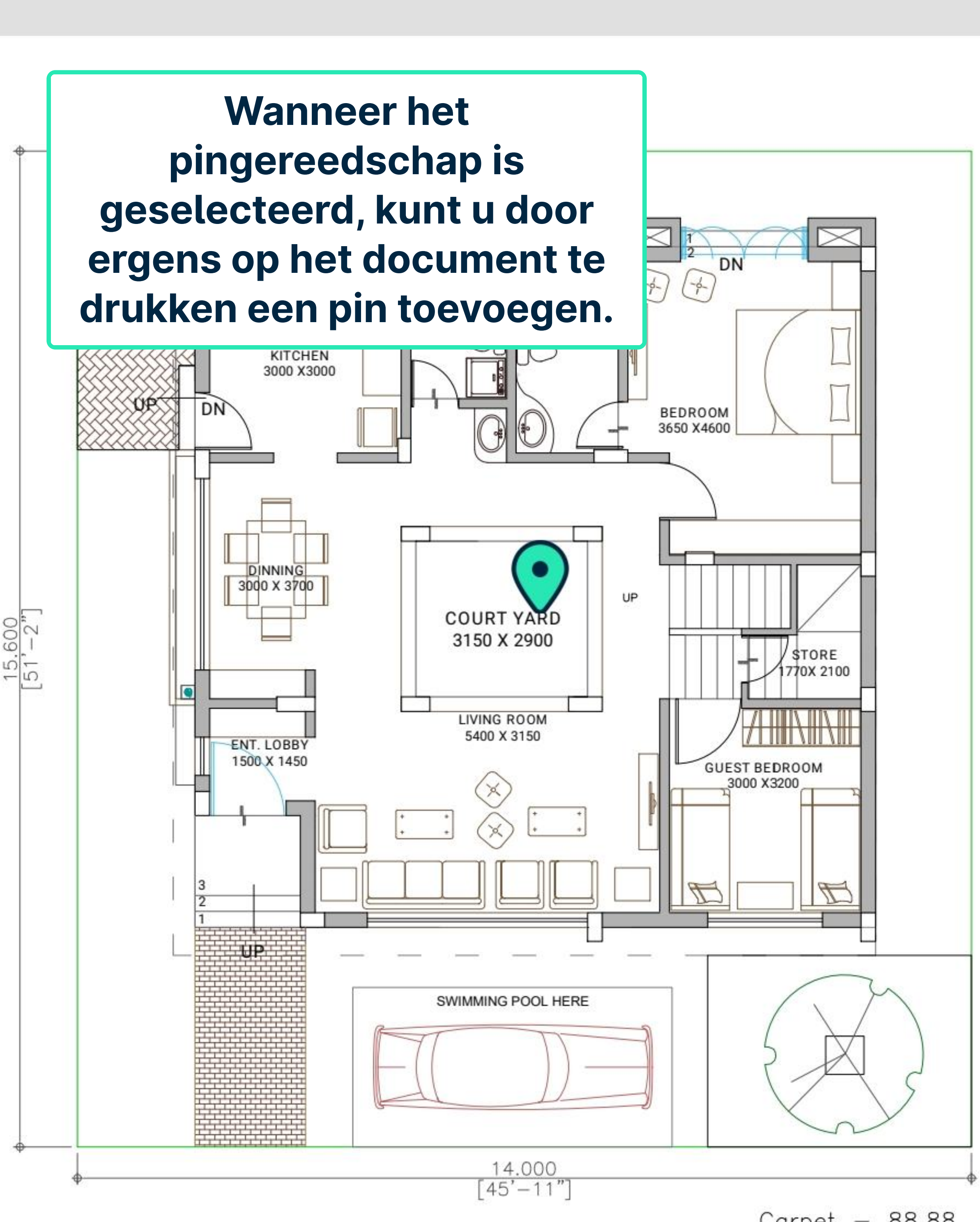

**GROUND FLOOR PLAN** 

Carpet – 88.88 Landscape & Park –104.76

| SALEABLE AREA STATEMENT (All Areas in Sq.Ft)    |                 |                |                  |          |  |
|-------------------------------------------------|-----------------|----------------|------------------|----------|--|
| PLOT SIZE                                       | TOTAL<br>CARPET | TOP<br>TERRACE | GARDEN & PARKING | SALEABLE |  |
| 14.00X 15.60<br>(218.4 Sq.m)<br>(3078.00 Sq.ft) | 1735.30         | 349.18         | 1127.63          | 3020.17  |  |

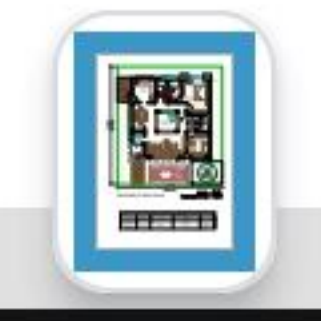

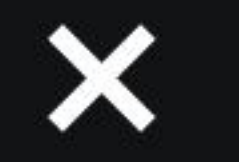

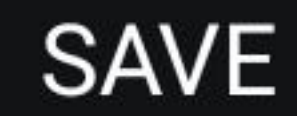

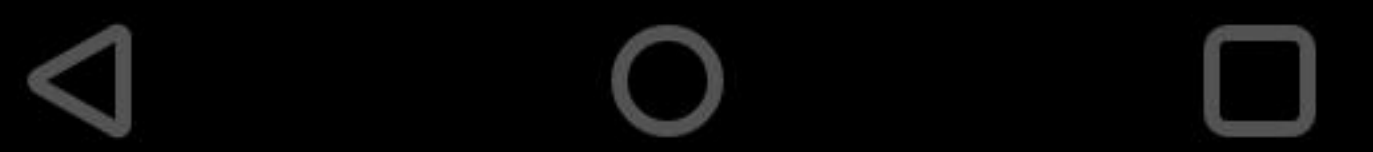

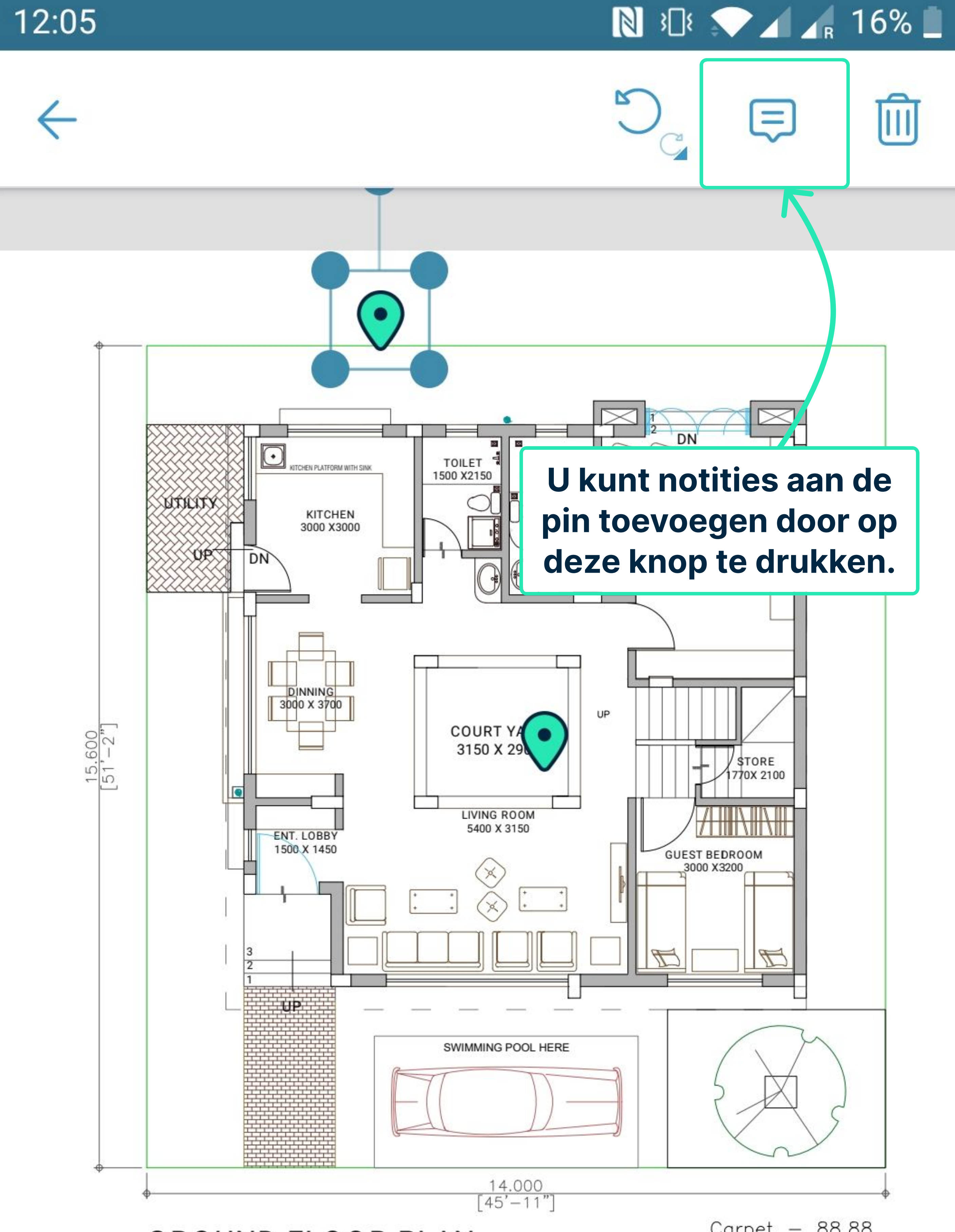

**GROUND FLOOR PLAN** 

Carpet – 88.88 Landscape & Park –104.76

|                                                 | SALEABLE AREA STATEMENT (All Areas in Sq.Ft) |                |                  |          |  |  |
|-------------------------------------------------|----------------------------------------------|----------------|------------------|----------|--|--|
| PLOT SIZE                                       | TOTAL<br>CARPET                              | TOP<br>TERRACE | GARDEN & PARKING | SALEABLE |  |  |
| 14.00X 15.60<br>(218.4 Sq.m)<br>(3078.00 Sq.ft) | 1735.30                                      | 349.18         | 1127.63          | 3020.17  |  |  |

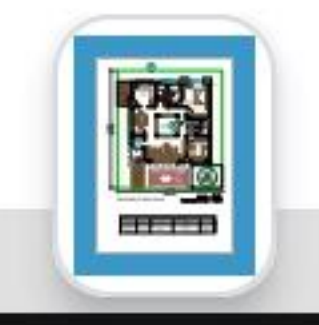

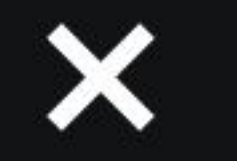

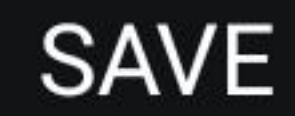

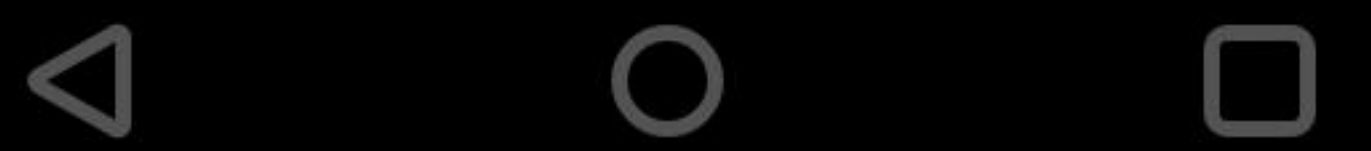

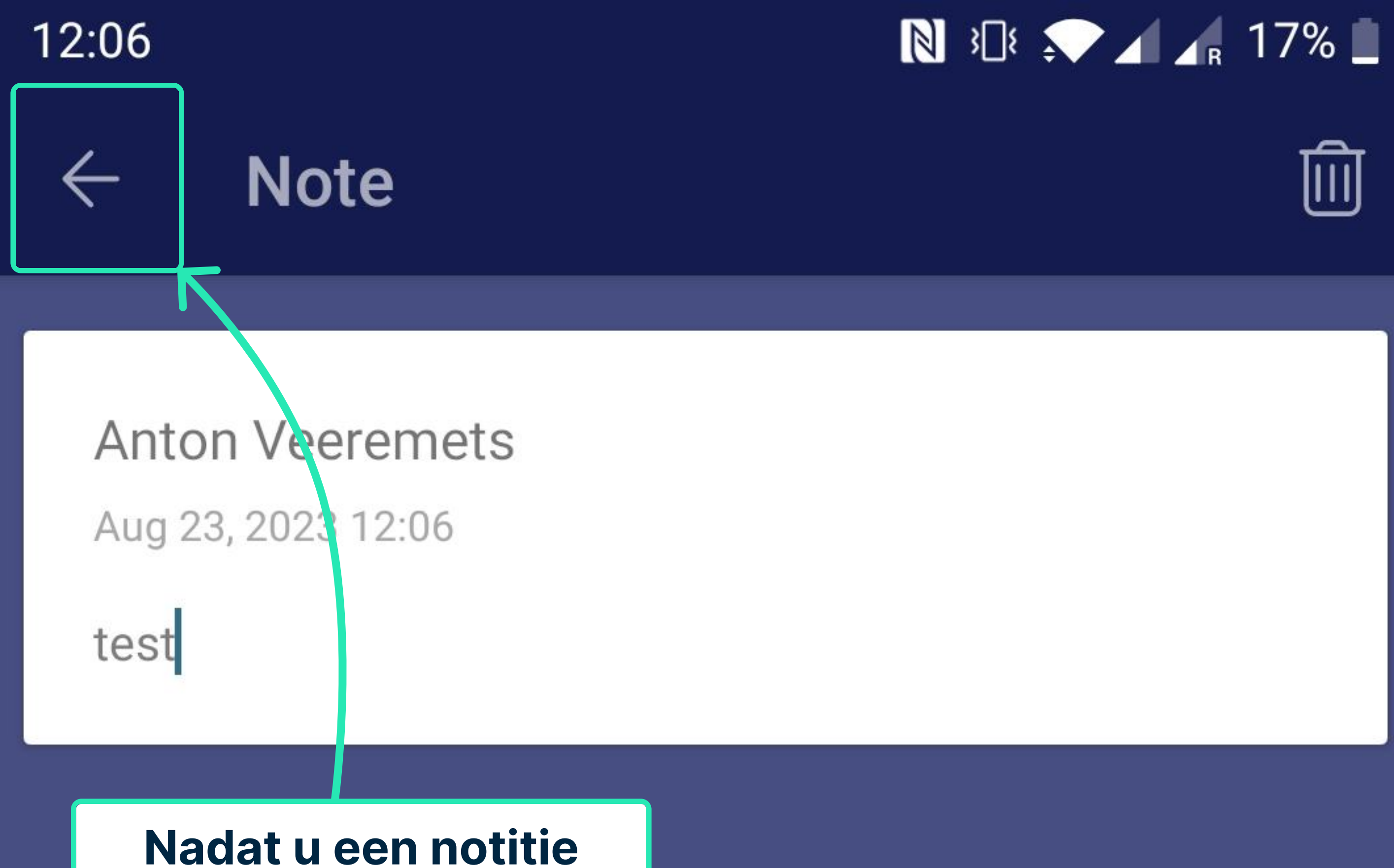

hebt toegevoegd, drukt u op de terugknop om terug te gaan naar de annotaties.

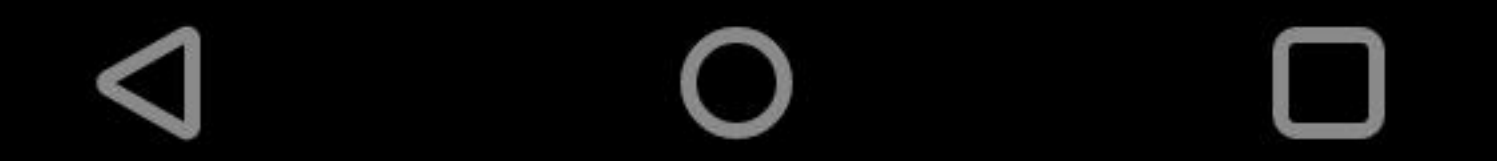

11:40

🛈 🔃 🕄 🖍 🖌 45% 🛑

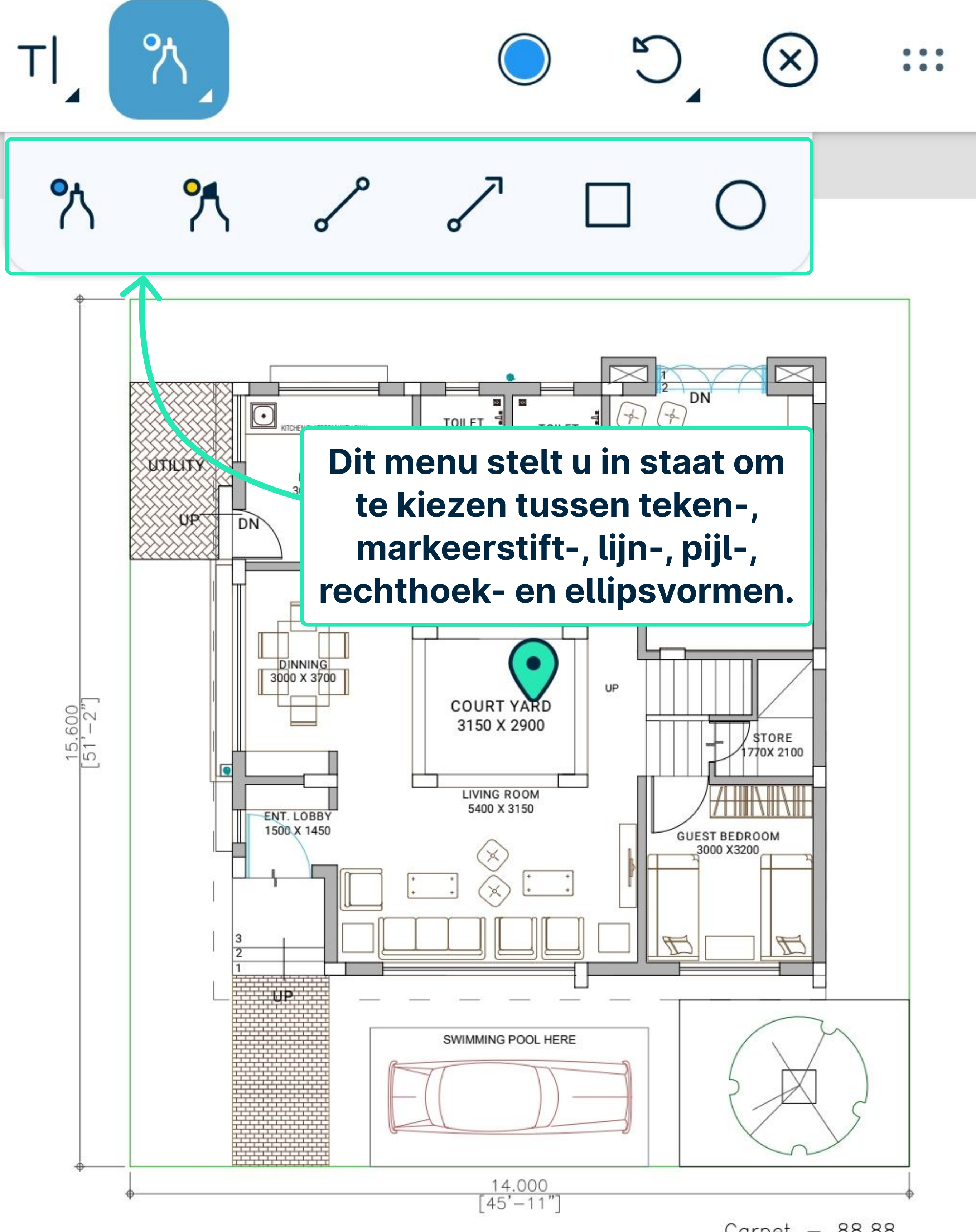

**GROUND FLOOR PLAN** 

Carpet – 88.88 Landscape & Park –104.76

| SALEABLE AREA STATEMENT (All Areas in Sq.Ft)    |                 |                |                  |          |  |
|-------------------------------------------------|-----------------|----------------|------------------|----------|--|
| PLOT SIZE                                       | TOTAL<br>CARPET | TOP<br>TERRACE | GARDEN & PARKING | SALEABLE |  |
| 14.00X 15.60<br>(218.4 Sq.m)<br>(3078.00 Sq.ft) | 1735.30         | 349.18         | 1127.63          | 3020.17  |  |

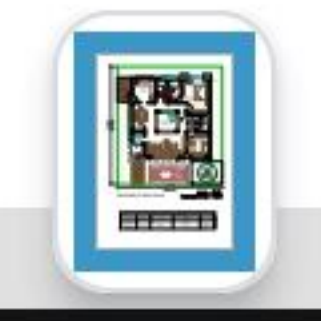

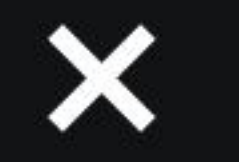

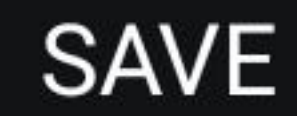

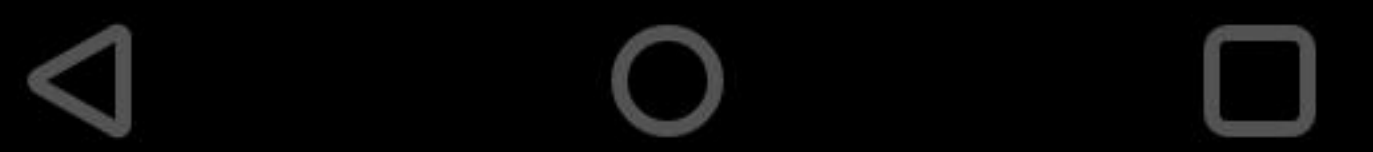

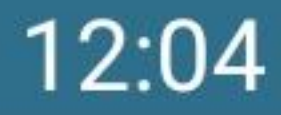

#### N 301 🔨 🖌 🖍 16% 📋

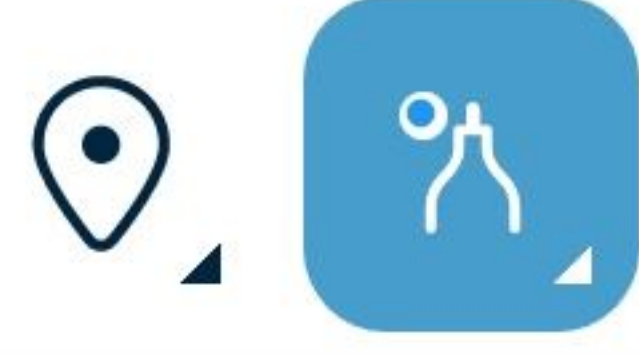

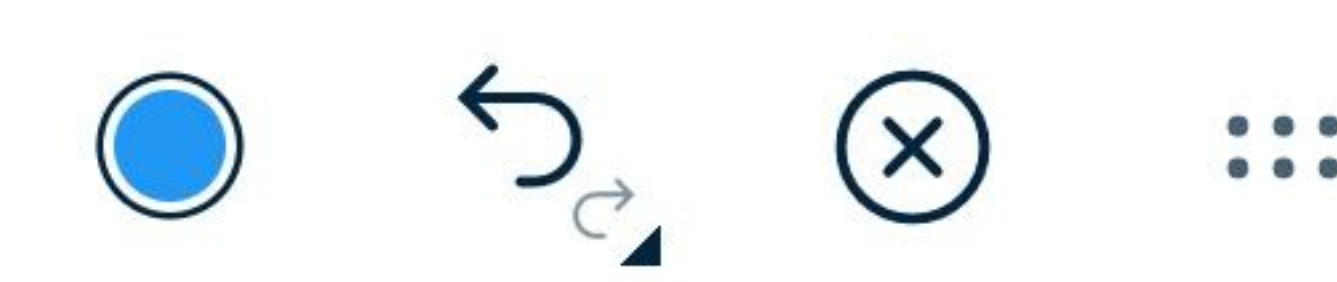

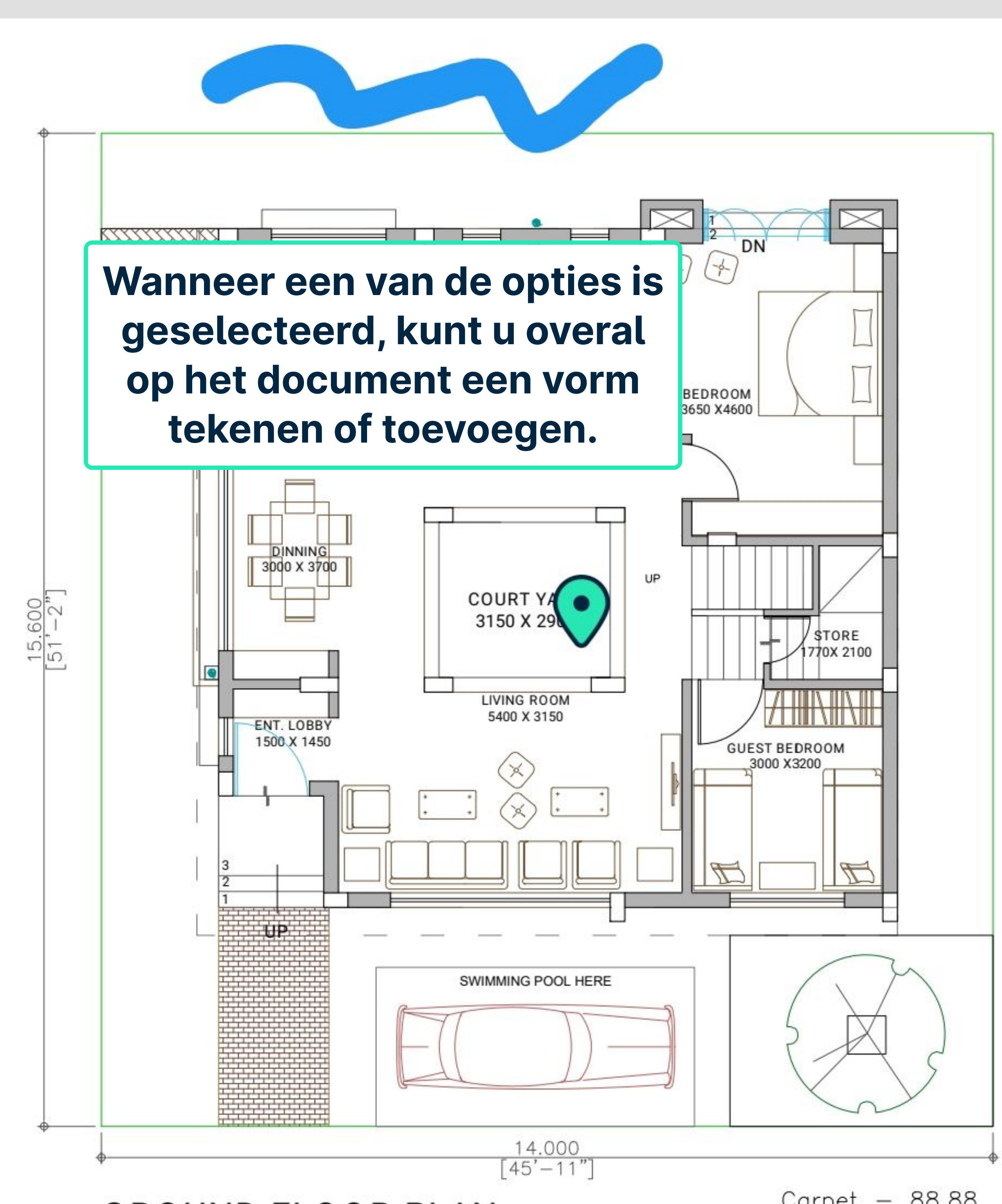

**GROUND FLOOR PLAN** 

Carpet – 88.88 Landscape & Park –104.76

|                                                 | SALEABLE AREA STATEMENT (All Areas in Sq.Ft) |                |                  |          |  |  |
|-------------------------------------------------|----------------------------------------------|----------------|------------------|----------|--|--|
| PLOT SIZE                                       | TOTAL<br>CARPET                              | TOP<br>TERRACE | GARDEN & PARKING | SALEABLE |  |  |
| 14.00X 15.60<br>(218.4 Sq.m)<br>(3078.00 Sq.ft) | 1735.30                                      | 349.18         | 1127.63          | 3020.17  |  |  |

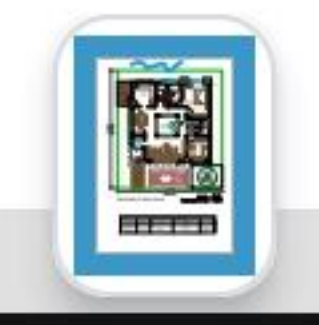

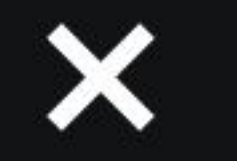

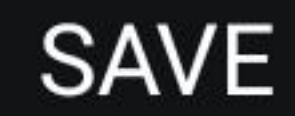

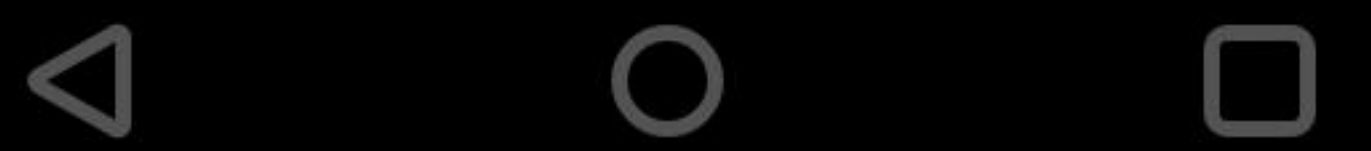

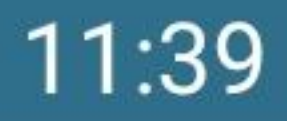

# 🛈 🔃 🕄 🖍 🖌 46% 📕

Wanneer een van deze opties (tekenen of vormen maken) is geselecteerd, opent deze knop het

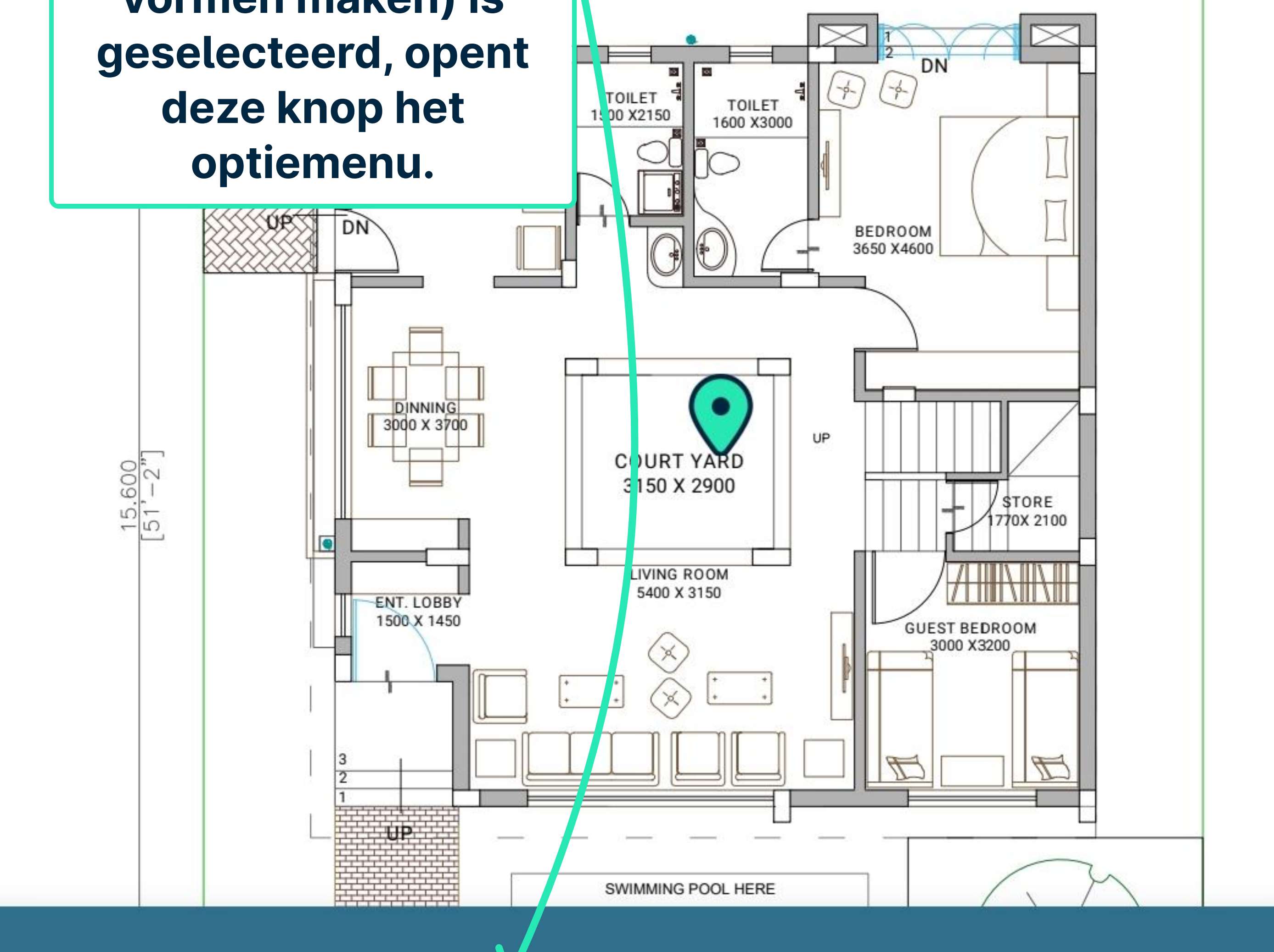

# Drawing

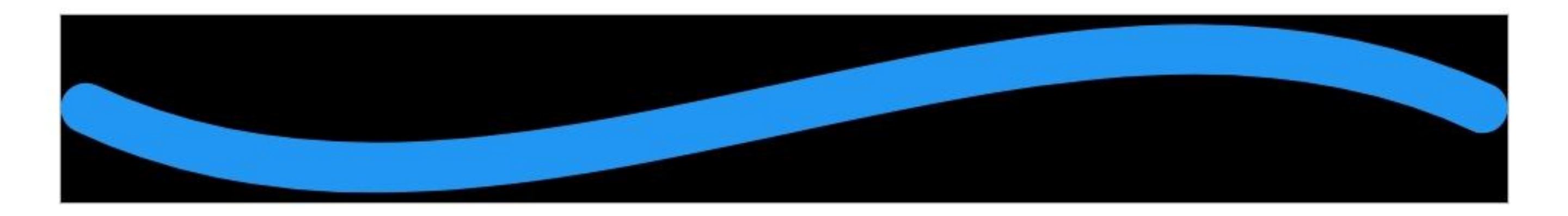

Color

**Fill Color** 

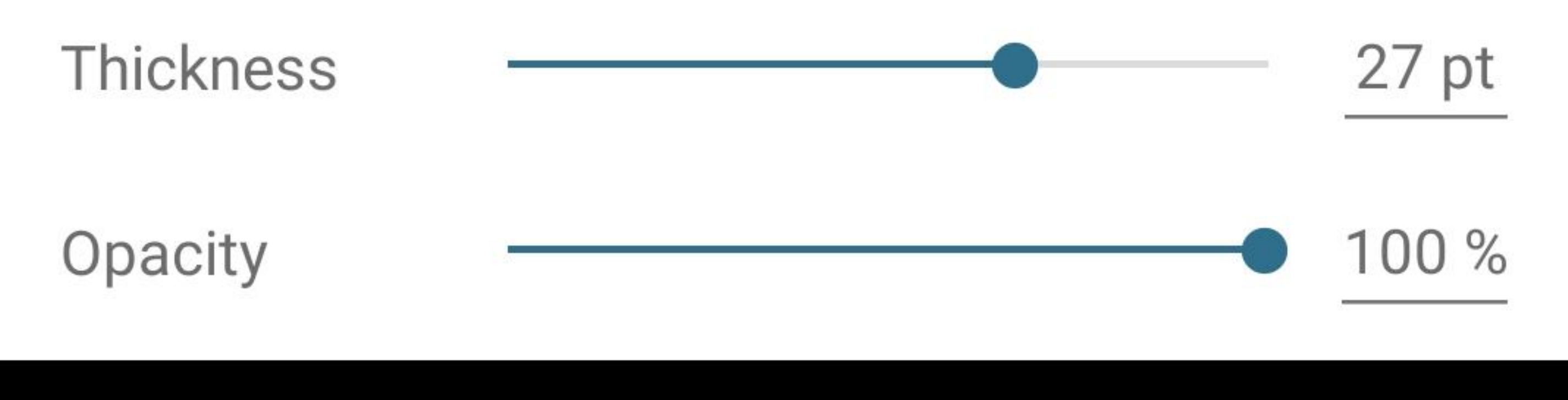

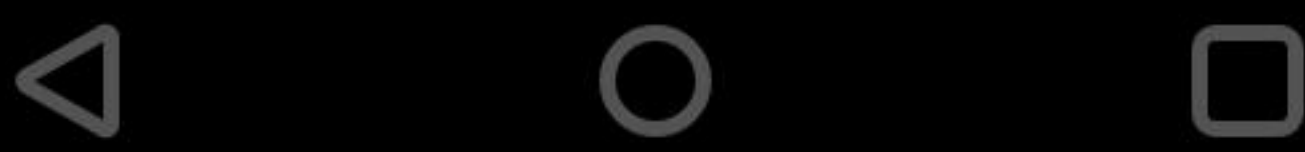

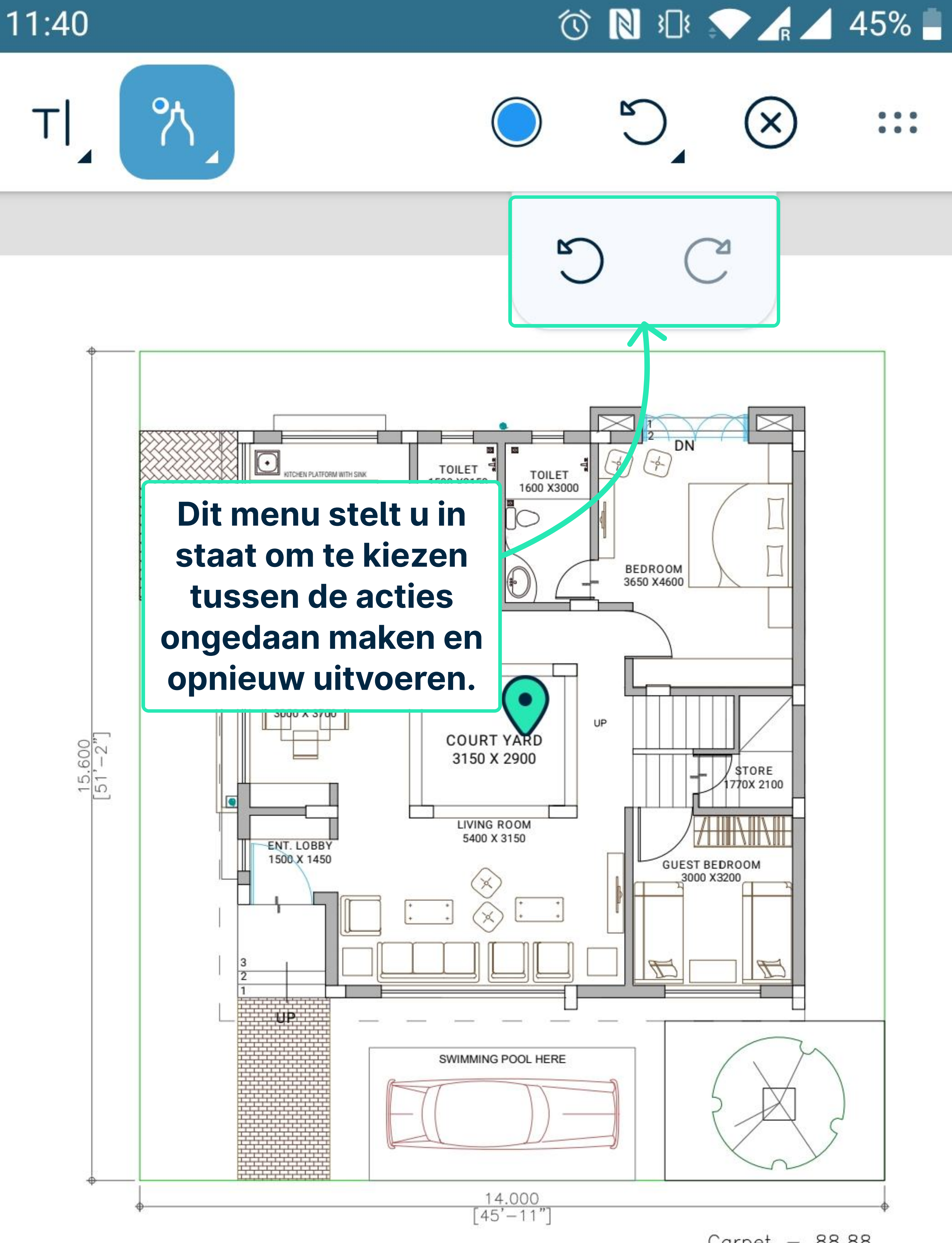

**GROUND FLOOR PLAN** 

Carpet – 88.88 Landscape & Park –104.76

| SALEABLE AREA STATEMENT (All Areas in Sq.Ft)    |                 |                |                  |          |  |
|-------------------------------------------------|-----------------|----------------|------------------|----------|--|
| PLOT SIZE                                       | TOTAL<br>CARPET | TOP<br>TERRACE | GARDEN & PARKING | SALEABLE |  |
| 14.00X 15.60<br>(218.4 Sq.m)<br>(3078.00 Sq.ft) | 1735.30         | 349.18         | 1127.63          | 3020.17  |  |

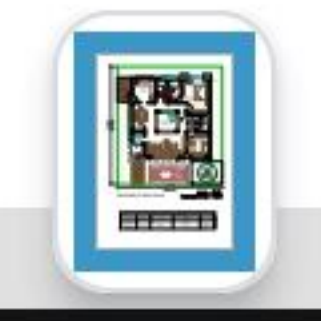

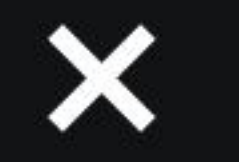

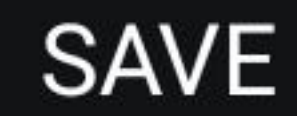

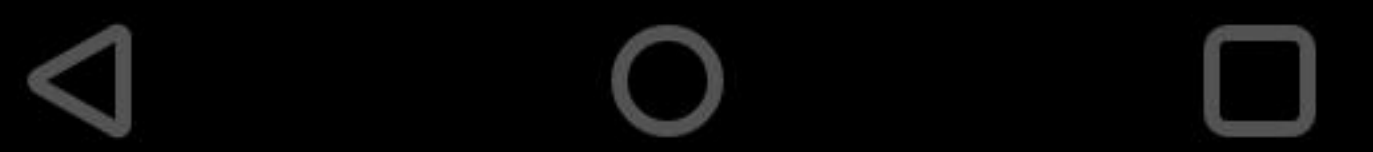

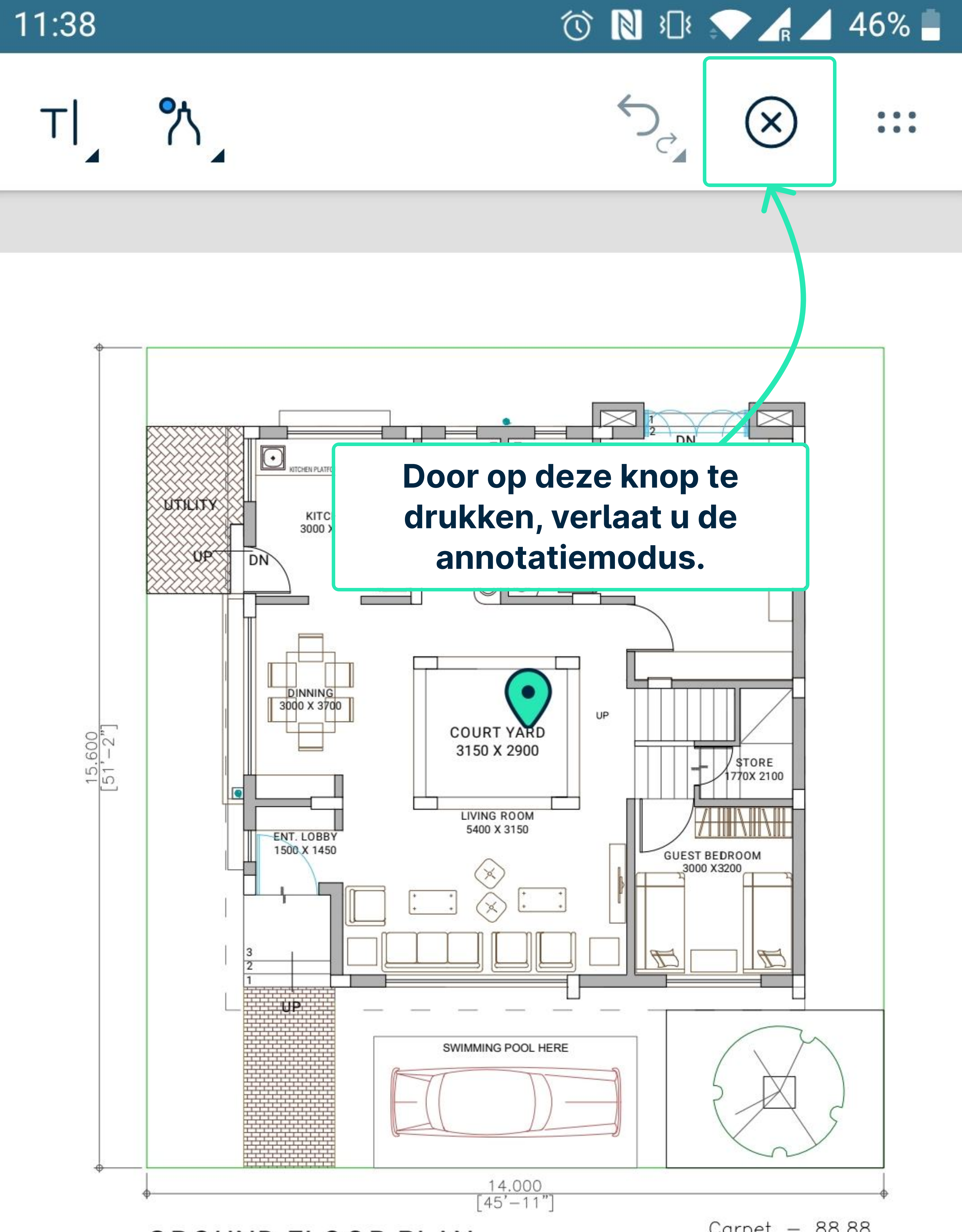

**GROUND FLOOR PLAN** 

Carpet – 88.88 Landscape & Park –104.76

| SALEABLE AREA STATEMENT (All Areas in Sq.Ft)    |                 |                |                  |          |
|-------------------------------------------------|-----------------|----------------|------------------|----------|
| PLOT SIZE                                       | TOTAL<br>CARPET | TOP<br>TERRACE | GARDEN & PARKING | SALEABLE |
| 14.00X 15.60<br>(218.4 Sq.m)<br>(3078.00 Sq.ft) | 1735.30         | 349.18         | 1127.63          | 3020.17  |

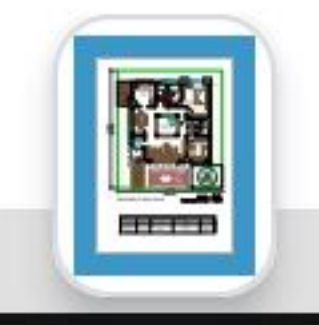

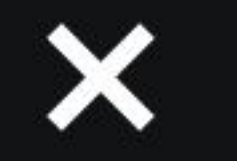

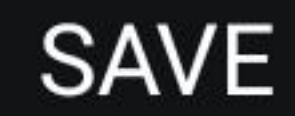

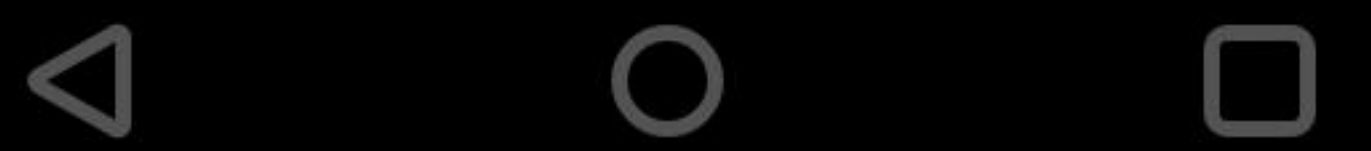

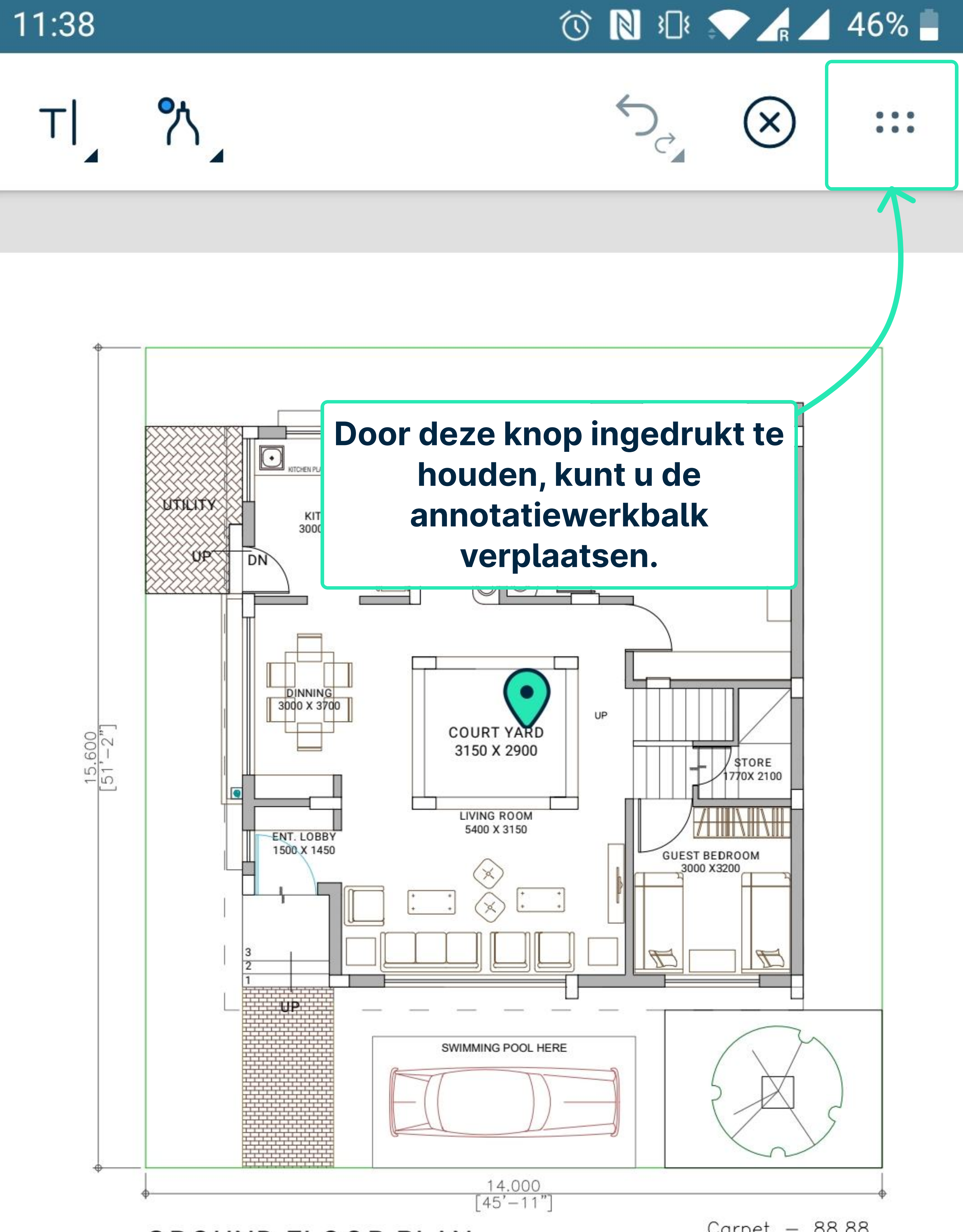

**GROUND FLOOR PLAN** 

Carpet – 88.88 Landscape & Park –104.76

| SALEABLE AREA STATEMENT (All Areas in Sq.Ft)    |                 |                |                  |          |
|-------------------------------------------------|-----------------|----------------|------------------|----------|
| PLOT SIZE                                       | TOTAL<br>CARPET | TOP<br>TERRACE | GARDEN & PARKING | SALEABLE |
| 14.00X 15.60<br>(218.4 Sq.m)<br>(3078.00 Sq.ft) | 1735.30         | 349.18         | 1127.63          | 3020.17  |

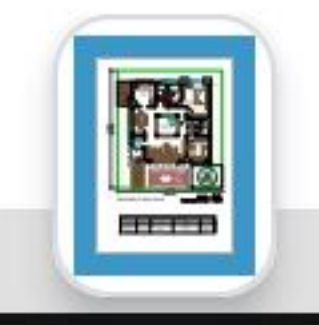

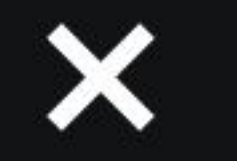

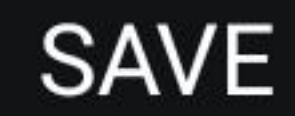

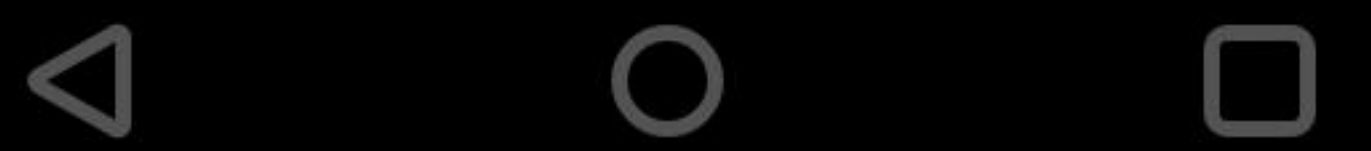

# Apartment 1 Ground Floor Plan $(\mathscr{O} :=$

N 301 💎 🖊 🔓 16% 📋

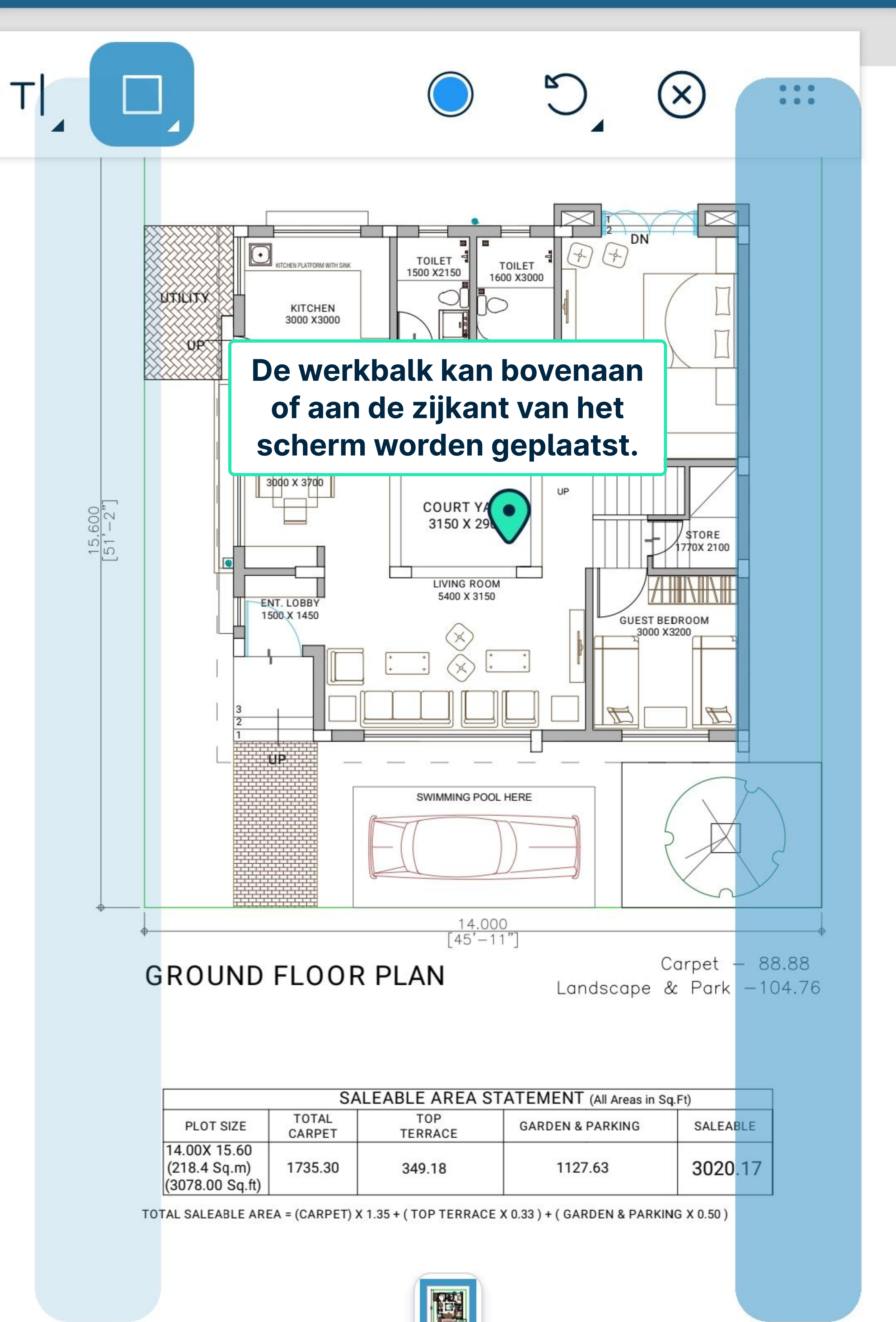

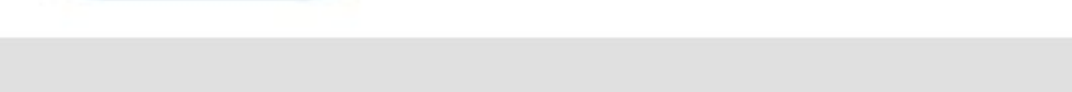

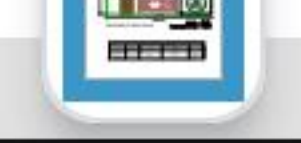

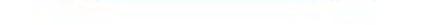

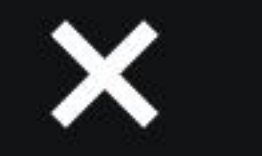

12:06

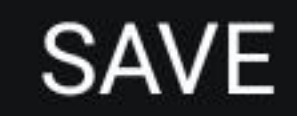

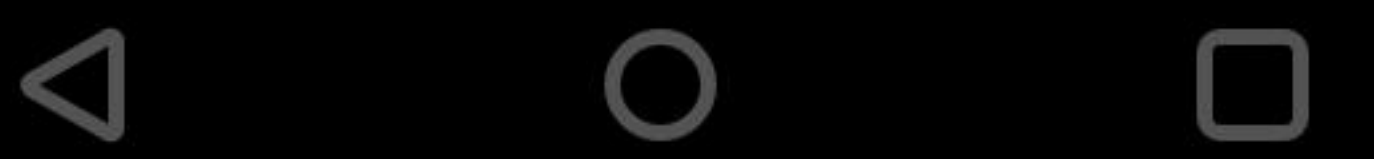

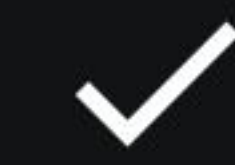

#### 12:06

N 3 16%

# Apartment 1 Ground Floor Plan $(\mathscr{O} :=$

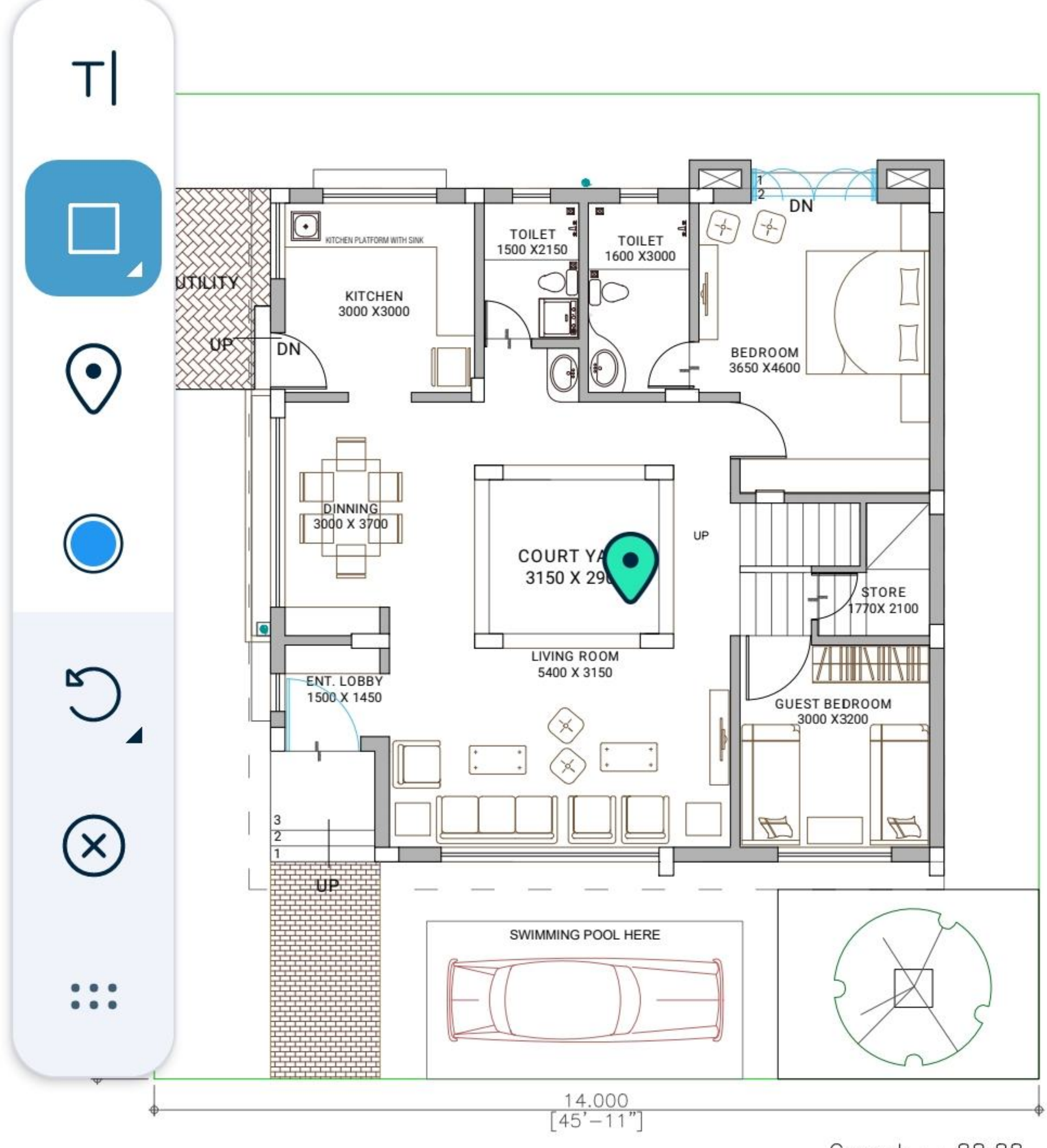

**GROUND FLOOR PLAN** 

Carpet – 88.88 Landscape & Park –104.76

| SALEABLE AREA STATEMENT (All Areas in Sq.Ft)    |                 |                |                  |          |
|-------------------------------------------------|-----------------|----------------|------------------|----------|
| PLOT SIZE                                       | TOTAL<br>CARPET | TOP<br>TERRACE | GARDEN & PARKING | SALEABLE |
| 14.00X 15.60<br>(218.4 Sq.m)<br>(3078.00 Sq.ft) | 1735.30         | 349.18         | 1127.63          | 3020.17  |

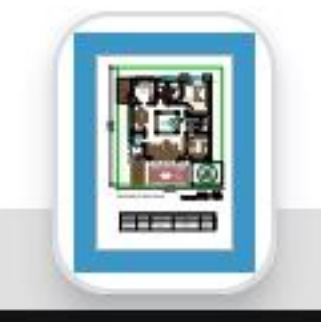

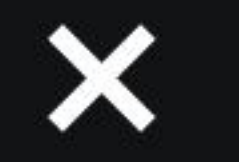

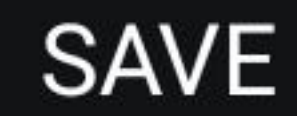

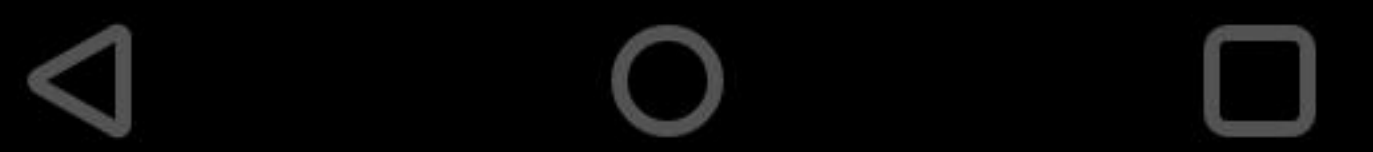

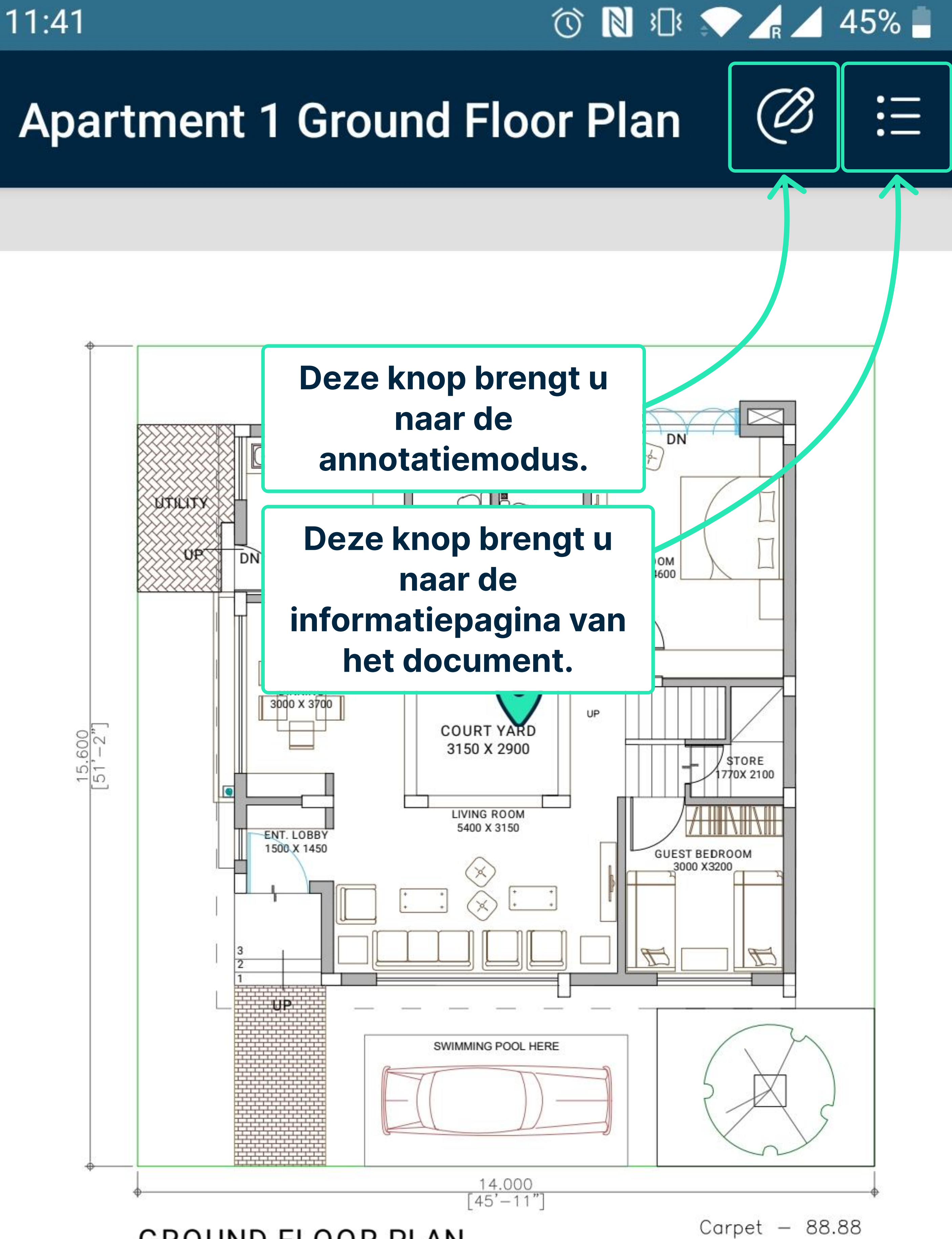

**GROUND FLOOR PLAN** 

Landscape & Park -104.76

| SALEABLE AREA STATEMENT (All Areas in Sq.Ft)    |                 |                |                  |          |
|-------------------------------------------------|-----------------|----------------|------------------|----------|
| PLOT SIZE                                       | TOTAL<br>CARPET | TOP<br>TERRACE | GARDEN & PARKING | SALEABLE |
| 14.00X 15.60<br>(218.4 Sq.m)<br>(3078.00 Sq.ft) | 1735.30         | 349.18         | 1127.63          | 3020.17  |

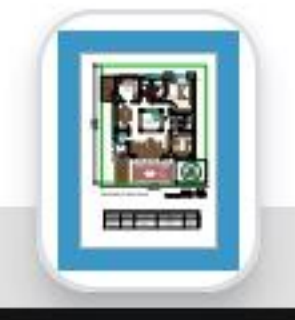

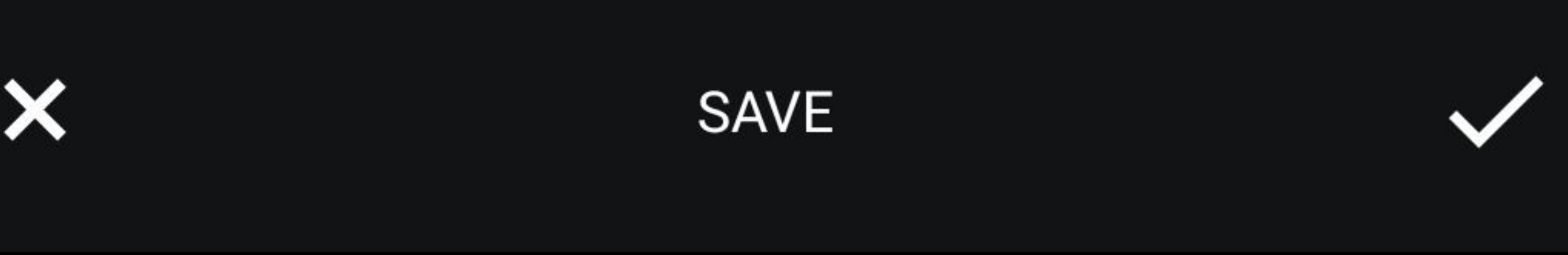

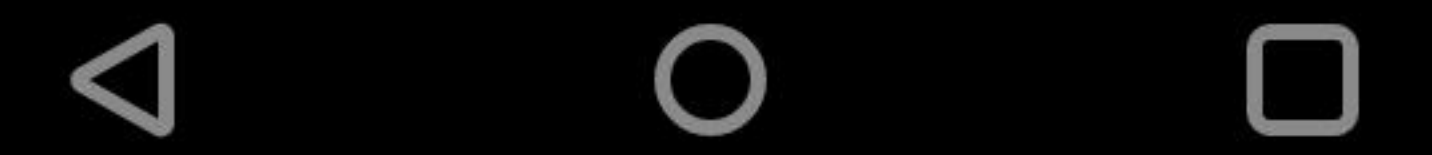

#### 🕥 🔊 🕫 🤛 🖌 🖊 45% 🛑

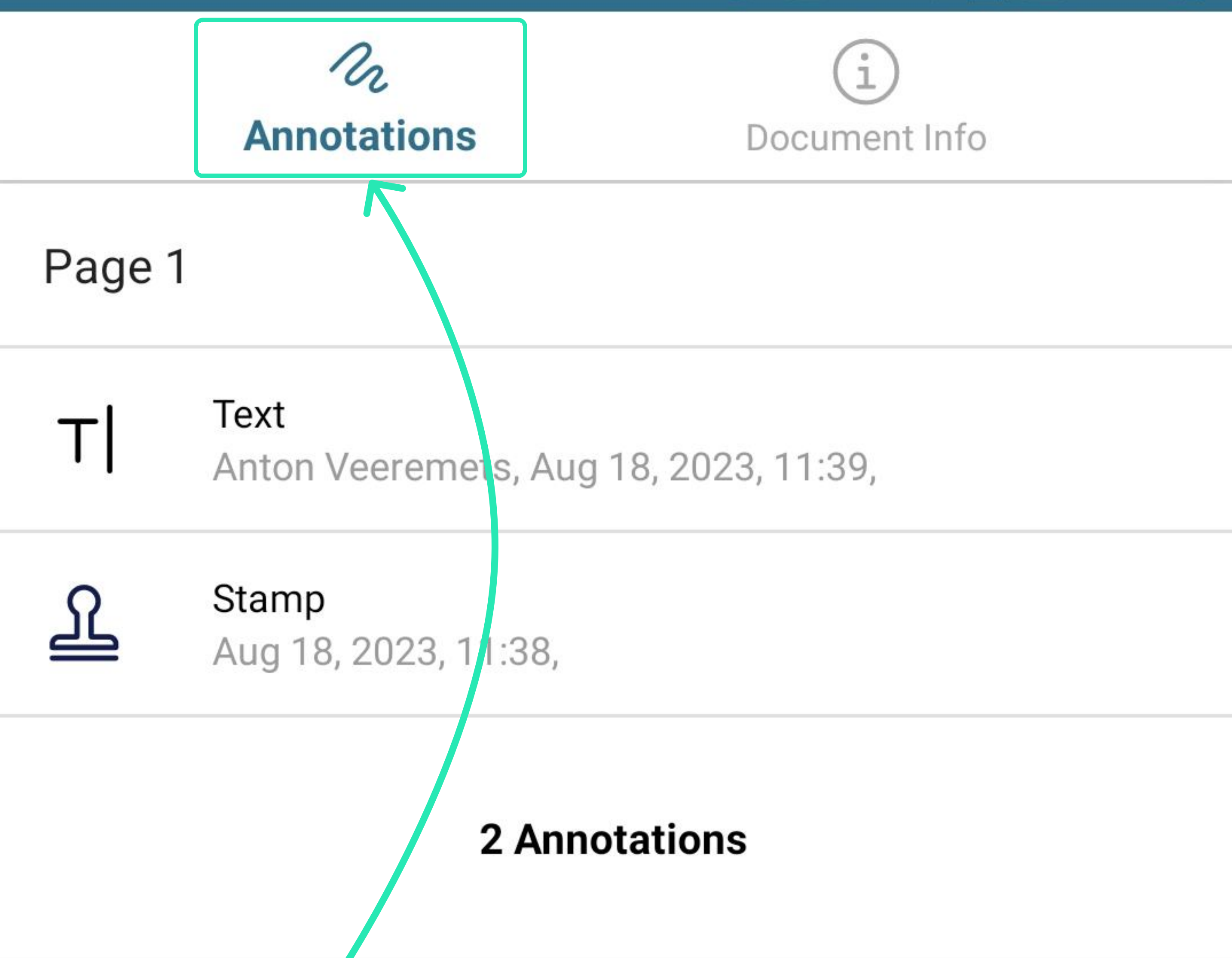

Deze tab toont alle annotaties op het document.

U kunt hier alle annotaties wissen.

#### **CLEAR ALL**

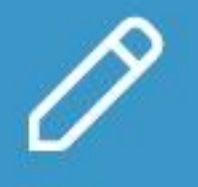

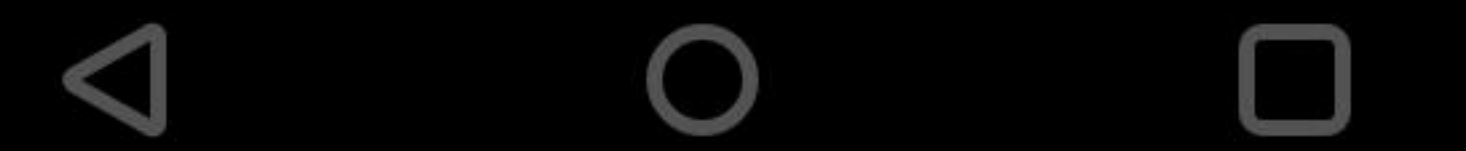

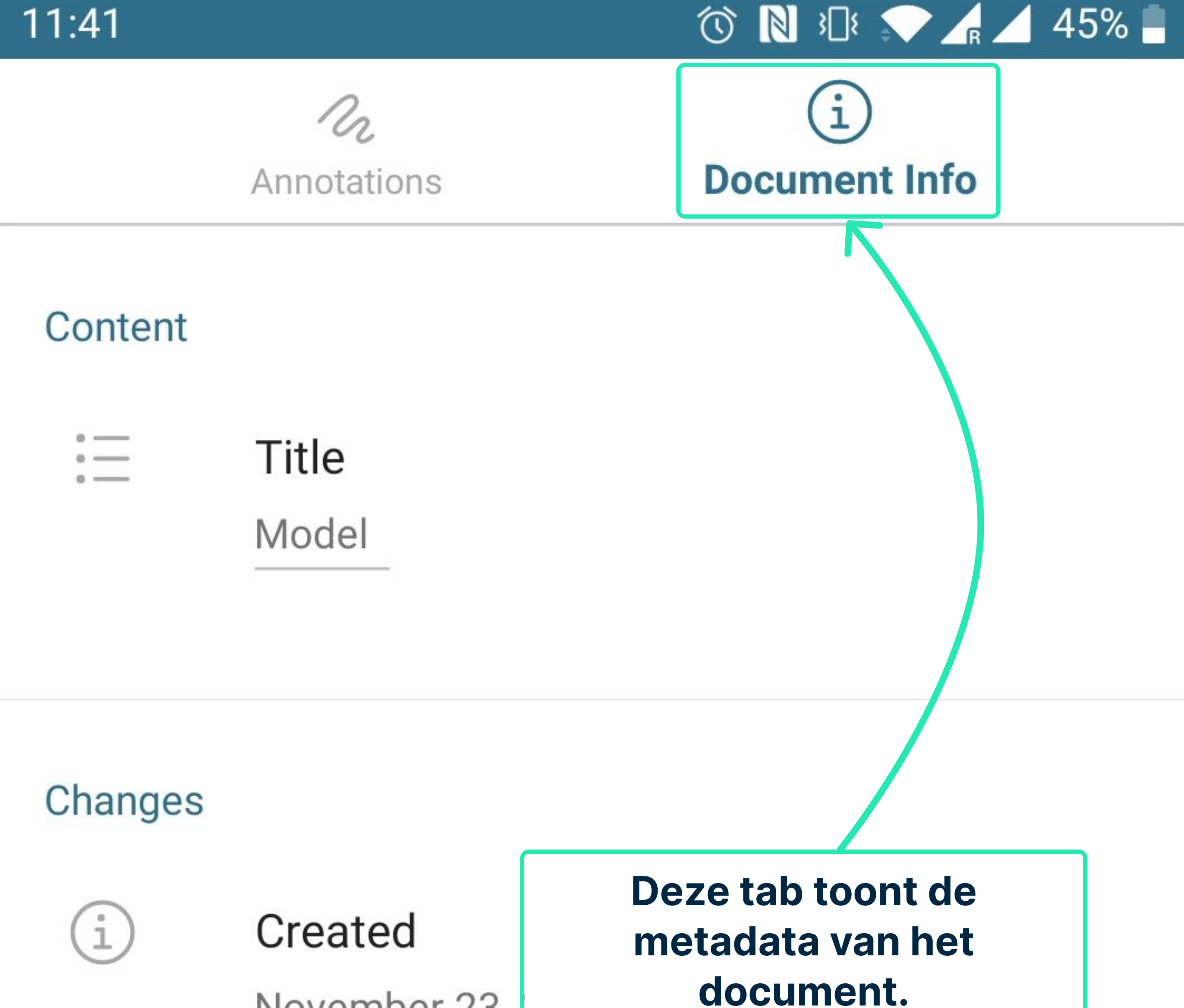

November 23,

Modified March 24, 2023 15:56

#### Content Creator

AutoCAD 2011 2011 (18.1s (LMS Tech))

**PDF** Producer

pdfplot10.hdi 10.1.115.0

U kunt de metadata bewerken door op deze knop te drukken.

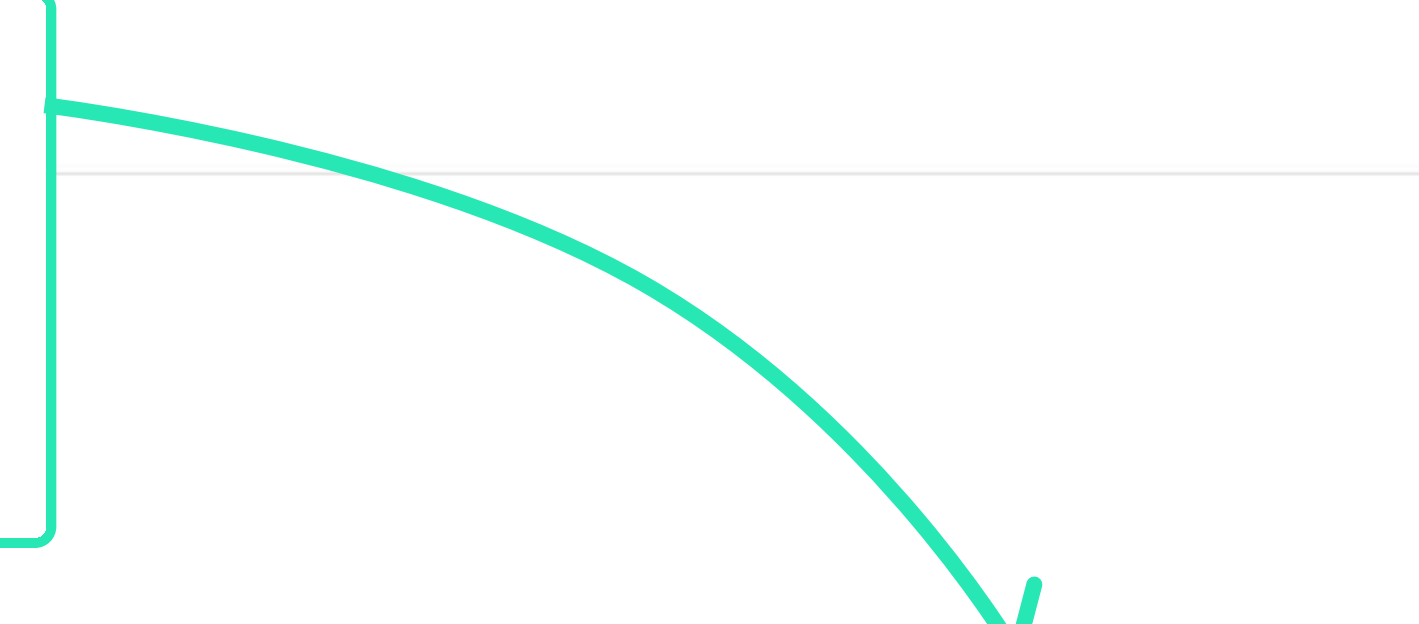

Size

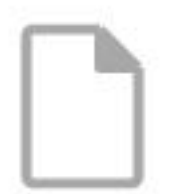

#### Number of Pages

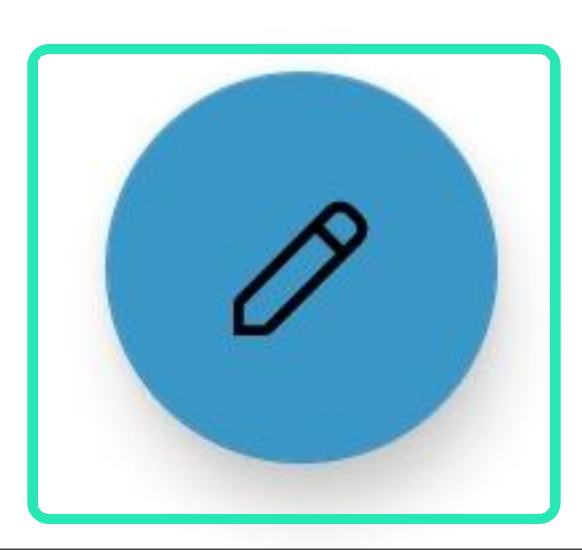

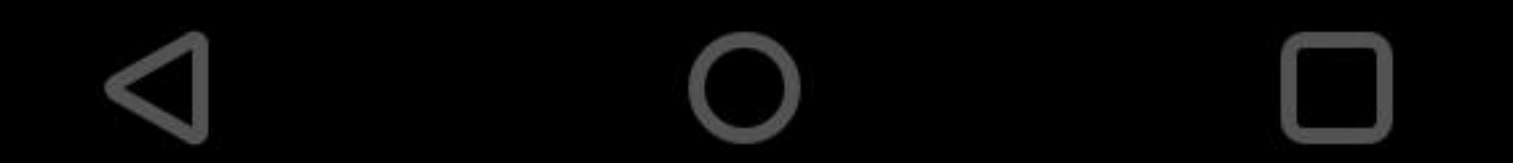

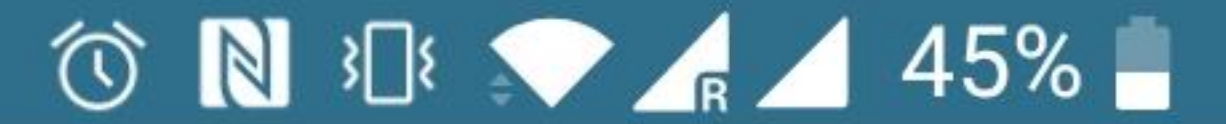

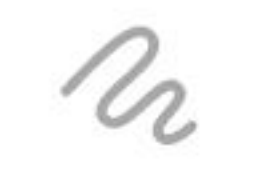

Annotations

# i **Document Info**

#### Content

Title

Model

## Author

Not Set

# Subject

Not Set

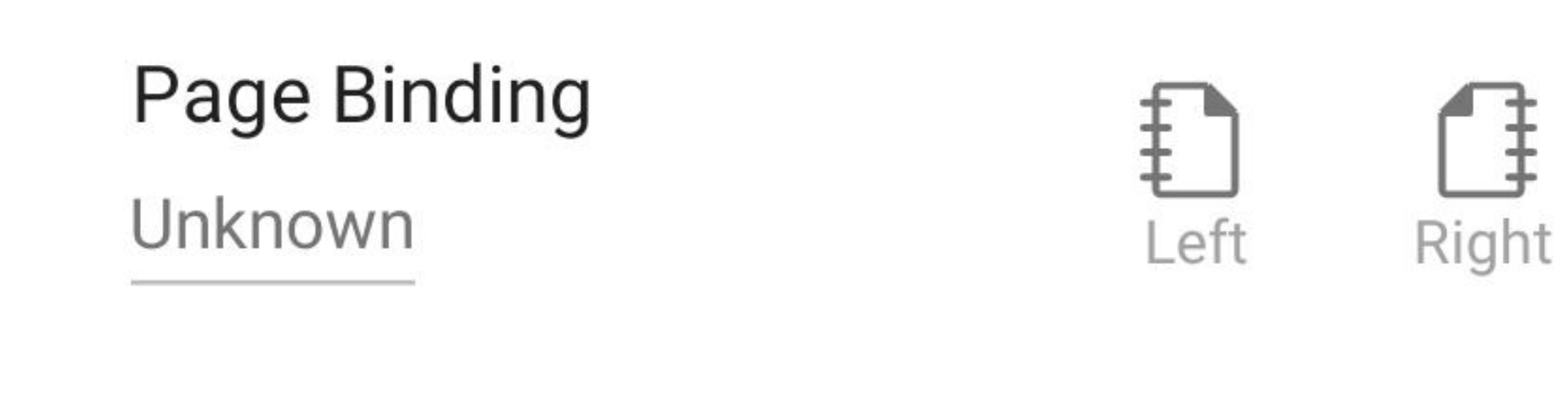

# Keywords Not Set

#### Changes

i

Nadat u de metadata hebt bewerkt, slaat u deze op door op deze knop te drukken.

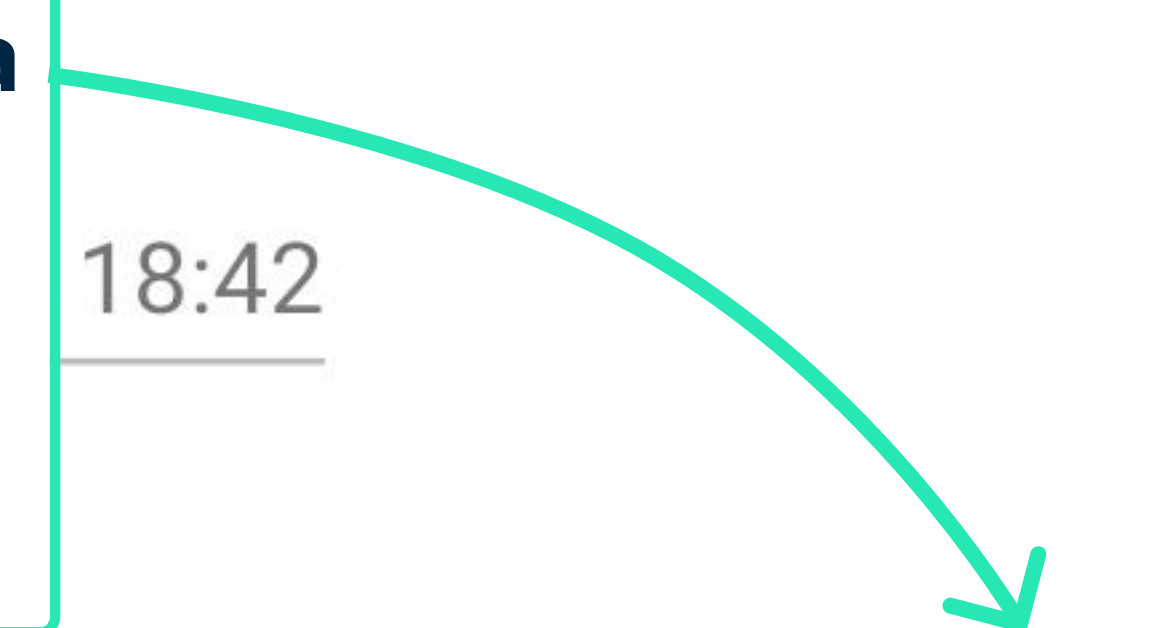

#### March 24, 2023 15:56

#### **Content Creator**

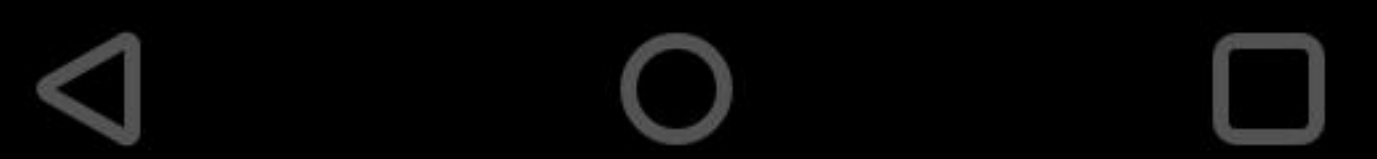

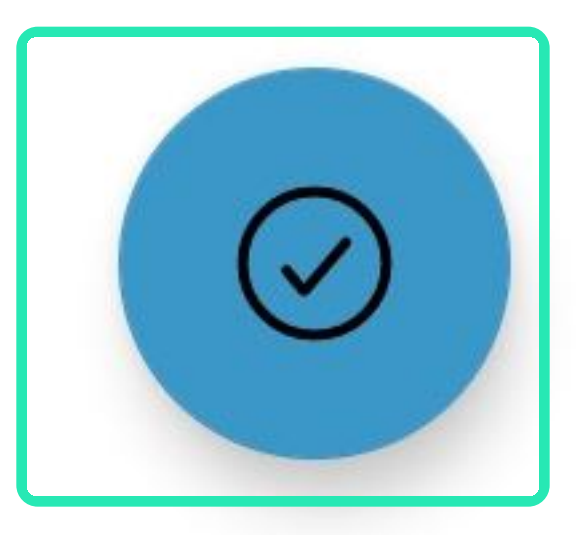

🕥 🔃 🕄 🖍 🖊 45% 📕

# Apartment 1 Ground Floor Plan $(\mathscr{O} :=$

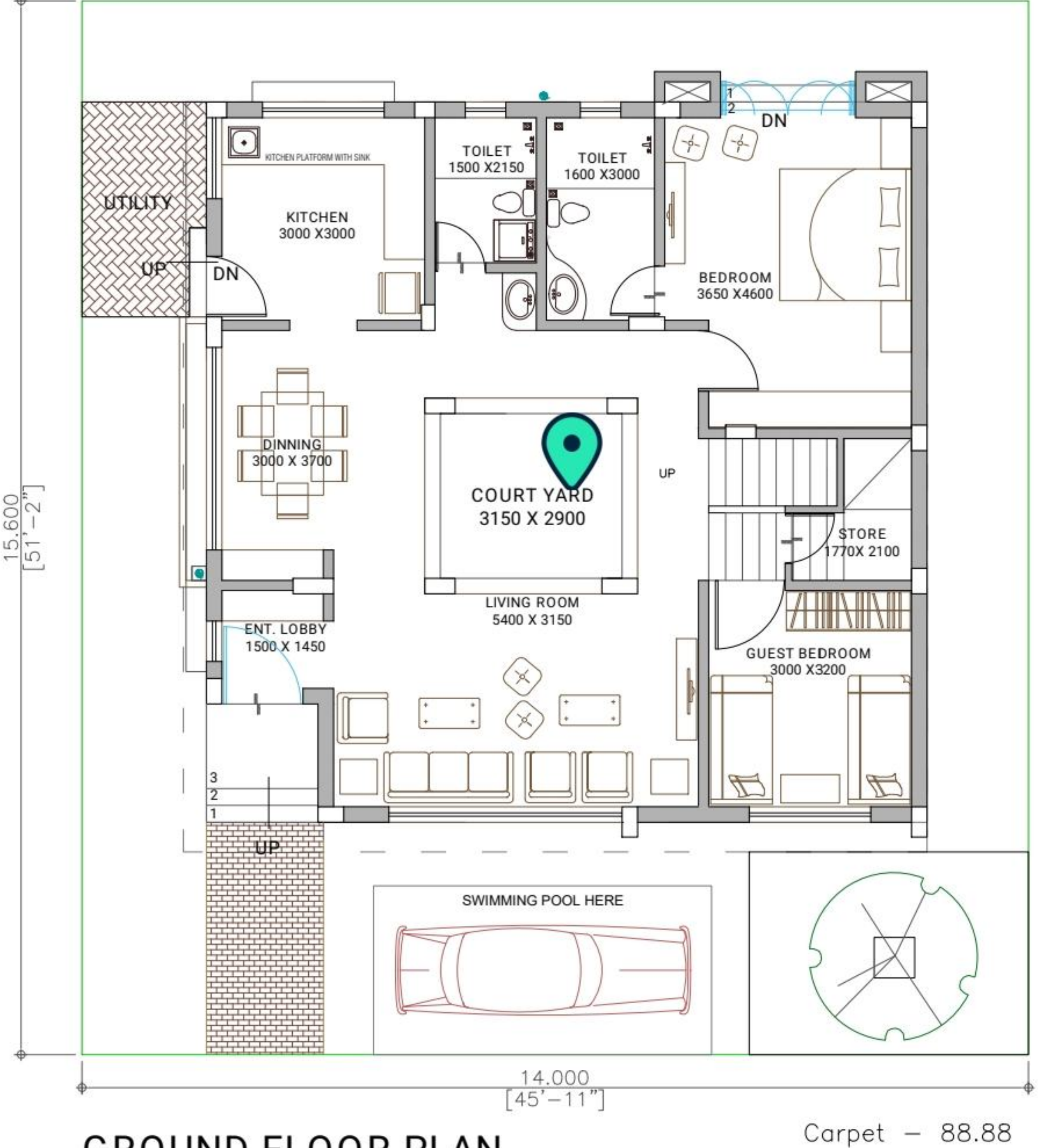

**GROUND FLOOR PLAN** 

Landscape & Park -104.76

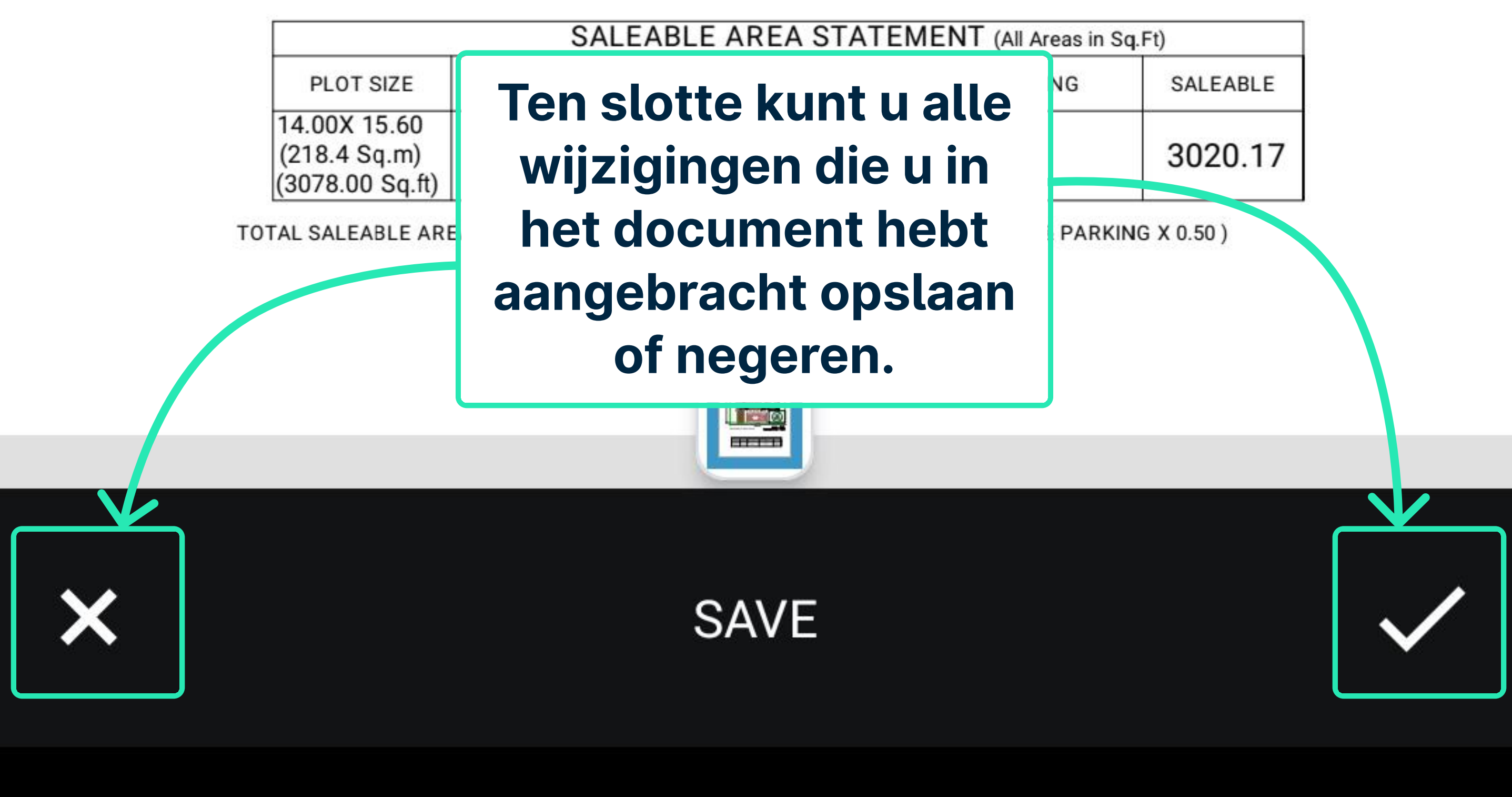